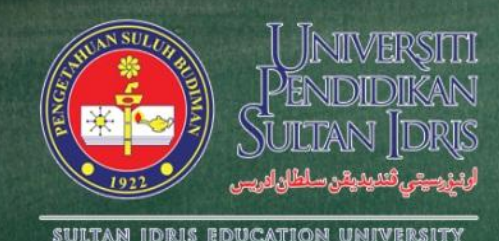

HRMIS

# LATIHAN APLIKASI SISTEM HRMIS "Pengurusan Rekod Peribadi"

Disediakan oleh: SCKTOF HFMIS, UNIT TCKNOLOGI MJKLUMJT, BJHJGIJN SUMBEF MJNUSIJ, UNIVERSITI PENdIdIKJN SULTJN IdFIS TEL : 05-4506365/6934/6859 EMEL : BSM\_ITEUPSI\_Edu\_MY

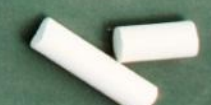

**PINDAAN : 1/ 2016** 

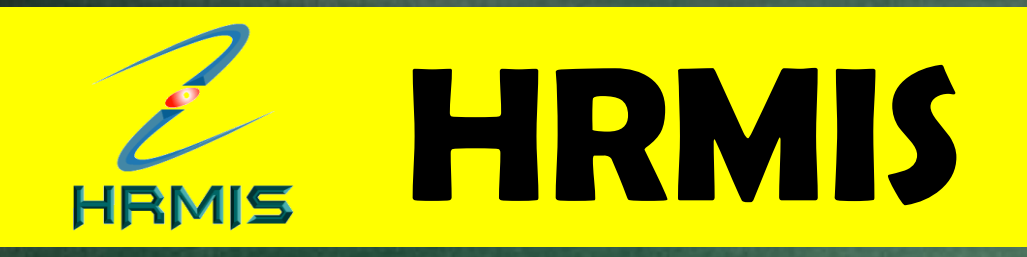

# Human Resource Management Information System Sistem Maklumat Pengurusan Sumber Manusia Sektor Awam

http://www.eghrmis.gov.my

# **PENGENALAN HRMIS**

**HRMIS** adalah sistem pengurusan sumber manusia yang bersepadu dimudahcarakan oleh teknologi yang menggabungkan amalan terbaik pengurusan sumber manusia global. la adalah projek perintis yang dibangunkan di bawah inisiatif Kerajaan Elektronik.

Membolehkan perancangan tenaga kerja dan penentuan saiz perkhidmatan awam yang berkesan melalui maklumat pengurusan sumber manusia;

Menyediakan satu sistem maklumat sumber manusia yang terbuka & fleksibel serta kemas kini bagi memenuhi keperluan pengurusan di pelbagai peringkat agensi. Memudahkan Pemilik Kompetensi (CO) atau kakitangan menggunakan Aplikasi E-GL di atas talian secara berkesan bagi memenuhi keperluan pengurusan

## KEPENTINGAN APLIKASI HRMIS

Menyumbang ke arah pewujudan persekitaran paperless Membolehkan Urusan Persaraan dilaksanakan secara tepat dan efektif oleh pihak pengurusan Bahagian Smber Manusia

Memudahkan Pemilik Kompetensi (CO) mengemaskini maklumat yang tepat secara terus ke dalam sistem HRMIS bagi memenuhi keperluan pengurusan

# PAPARAN LAMAN UTAMA PORTAL RASMI HRMIS

← → C 🗋 www.eghrmis.gov.my

UTAMA INF

INFO HRMIS DIREKTORI

MUAT TURUN GALERI HUBUNGI KAMI

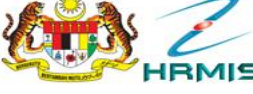

SISTEM MAKLUMAT PENGURUSAN SUMBER MANUSIA

SOALAN LAZIM

#### الله حالة HRMIS USER GROUP SUMMIT (HUGS) 2015

"#HRMISuntuksemua"

Dirasmikan Oleh: YANG BERBAHAGIA TAN SRI MOHAMAD ZABIDI ZAINAL KETUA DENCARAH DERKHIDMATAN AWAM

#### HRMIS USER GROUP SUMMIT (HUGS) 2015

HRMIS EGNet

HRMIS ONE

**Aplikasi HRMIS** 

Aplikasi ini hanya boleh dilayari

menggunakan Internet Explorer

Sahaia

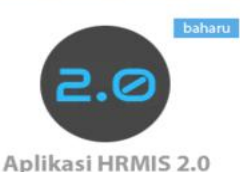

Aplikasi ini boleh dilayari menggunakan Internet Explorer 10+, Chrome 39+, Firefox 30+, Safari 5+ dan Chrome for Android

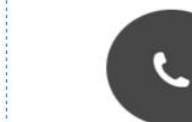

Khidmat Bantuan HRMIS

Kementerian | Setiausaha Kerajaan Negeri | Borang Aduan HRMIS | Emel Helpdesk | Panduan HRMIS 2.0

#### MAKLUMAN SEMASA

Carian

BAHARU

Q

∎ f

Slaid Program User Group Summit (HUGS) 2015 Ditulis pada Khamis, 03 Disember 2015 12:30

Mesyuarat Jawatankuasa Pemandu HRMIS Bil.2/2015

Ditulis pada Rabu, 02 Disember 2015 10:40

Program HRMIS User Group Summit (HUGS) 2015

Ditulis pada Khamis, 26 November 2015 00:00

#### Jadual Aktiviti Penjanaan Cuti HRMIS Bagi Tahun 2016

Ditulis pada Jumaat, 20 November 2015 00:00

baca koleksi artikel sebelumnya....
 Subscribe to this RSS feed

#### Aplikasi Telefon Pintar

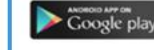

Muat Turun @ Google play!

Available on the App Store Muat Turun @ App Store !

MyHRMIS Cuti dan MyHRMIS Profil boleh dimuat turun bagi pengguna Android dan Apple.

#### LANGKAH-LANGKAH UNTUK MENGAKSES KE MODUL PENGURUSAN REKOD PERIBADI

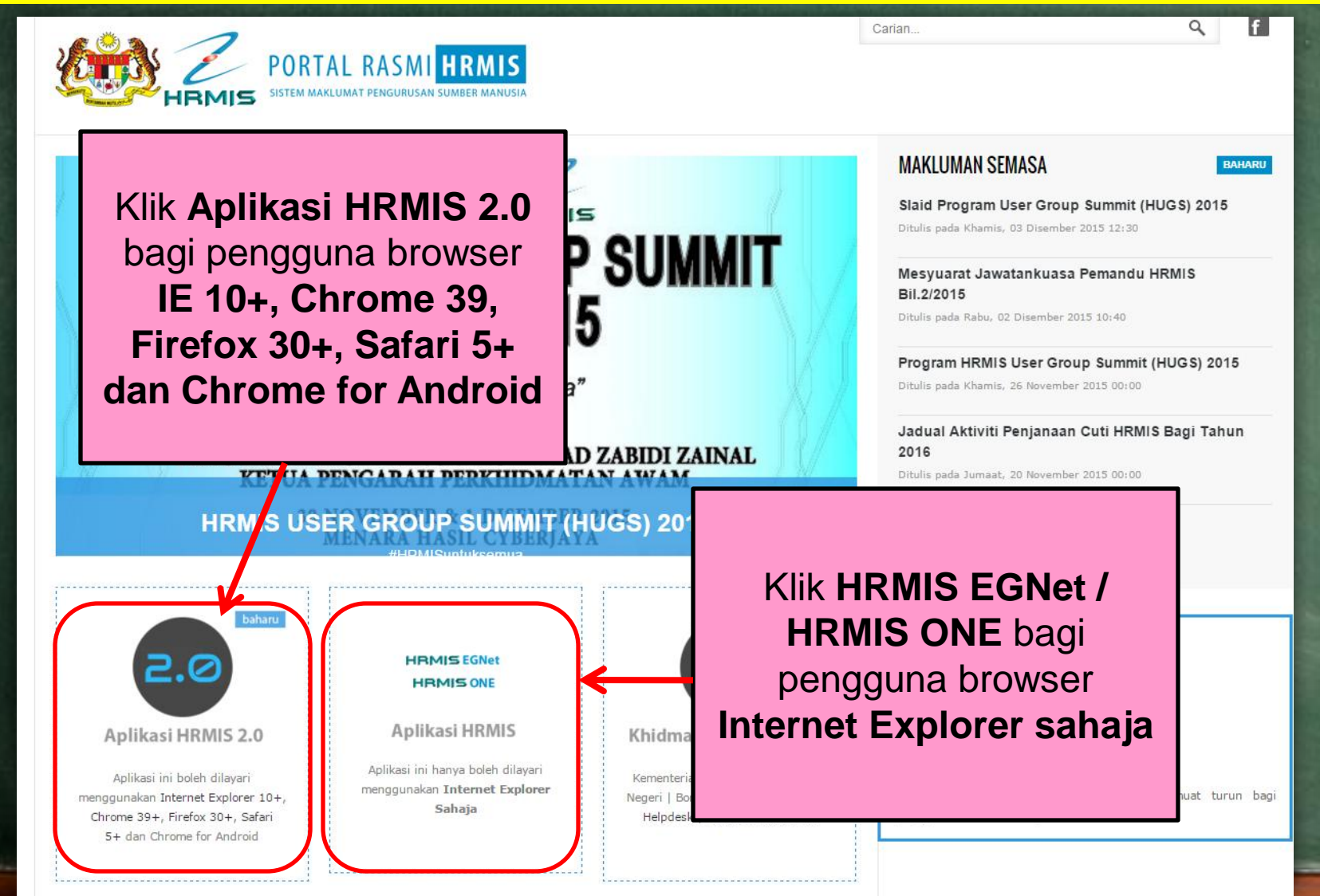

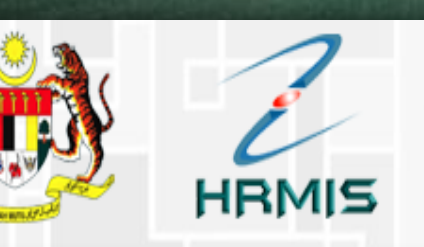

#### HRMIS 2.0 SISTEM PENGURUSAN MAKLUMAT SUMBER MANUSIA

#### Log Masuk Pengguna

**ID PENGGUNA :** 

\*bukan Warganegara Malaysia. Klik Sini

KATA LALUAN :

HANTAR S

SET SEMULA

#### ID Pengguna : No.KP Kata Laluan : No.KP

#### (Bagi kali pertama log in ke sistem HRMIS)

Rekod Peribadi > Rekod Peribadi > Papar Rekod Peribadi > Tab Pendidikan > Klik hyperlink Papar Maklumat Penajaan/Pinjaman (Aplikasi HRMIS2.0 sahaja). Sumber data adalah daripada PTPTN

#### Lupa Kata Laluan? Sila klik pada pautan di atas untuk set semula kata laluan melalui e-mel.

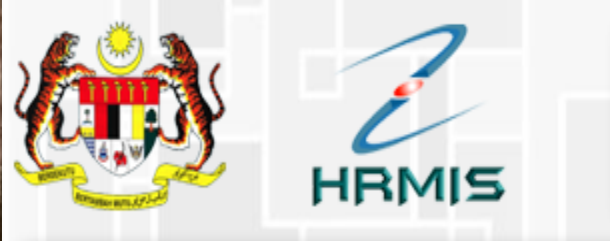

#### HRMIS 2.0 SISTEM PENGURUSAN MAKLUMAT SUMBER MANUSIA

#### Log Masuk Pengguna

#### Pengumuman

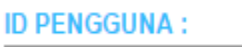

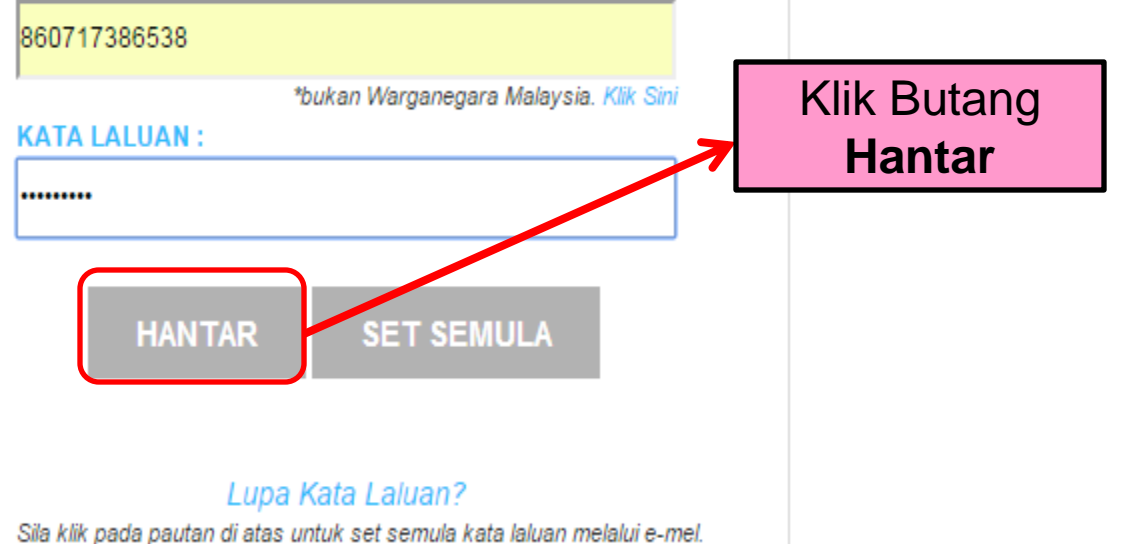

HRMIS 2.0

#### ≪ KEMBALI KE PORTAL HRMIS 2.0

#### Set Semula Kata Laluan

HRMIS

ID PENGGUNA:

870208085023

KATA LALUAN BARU:

ULANG KATA LALUAN BARU:

**Set Semula Kata Laluan** Ciri – ciri Kata Laluan Baru:

SISTEM PENGURUSAN MAKLUMAT SUMBER MANUSIA

- Panjang sekurang-kurangnya
  (8) aksara
- Gabungkan aksara seperti huruf besar, huruf kecil & nombor

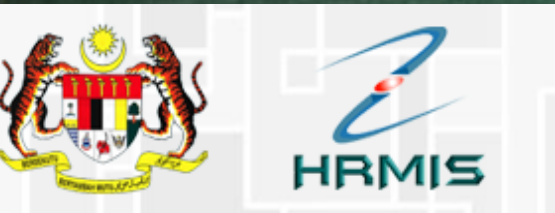

#### HRMIS 2.0 SISTEM PENGURUSAN MAKLUMAT SUMBER MANUSIA

#### Set Semula Kata Laluan

SET SEMULA

ID PENGGUNA<sup>1</sup>

870208085023

KATA LALUAN BARU:

.....

ULANG KATA LALUAN BARU:

.....

HANTAR

Selepas memasukkan: Kata Laluan Baru **Ulang Kata Laluan Baru** 

klik butang HANTAR

**KELUAR** 

KEKUATAN KATA LALUAN

Sederhana

Laluan yang kukuh/sederhana kukuh:

Kukuh

ata laluan sekurang-kurangnya lapan (8) aksara n aksara seperti huruf besar, huruf kecil dan

ni untuk lihat contoh-contoh Kata Laluan yang

| hrmis2.eghrmis.gov.my<br>Tukar kata laluan berjaya. Sila<br>menggunakan Kata Laluan ya<br>Prevent this page from co | ×<br>a log masuk ke aplikasi dengan<br>ang baru dimasukkan<br>reating additional dialogs.<br>OK                      |
|----------------------------------------------------------------------------------------------------|----------------------------------------------------------------------------------------------------|
| Set Semula Kata Laluan                                                                                              | KEKUATAN KATA LALUAN                                                                                                 |
| 870208085023                                                                                                    | Klik OK pada Mosoi na Kukuh                                                                                          |
| KATA LALUAN BARU:                                                                                                   | Gesaan : Tukar kata       ng kukuh/sederhana kukuh:         Ialuan berjaya       sekurang-kurangnya lapan (8) aksara |
| ULANG KATA LALUAN BARU:                                                                                             | Sila klik di sini untuk lihat contoh-contoh Kata Laluan yang<br>dibenarkan                                           |
| HANTAR SET SEMULA KELUAR                                                                                            |                                                                                                    |

#### A: MOHD SHAIFUL RIDZUAN

FUNGSI : GRID | IKO

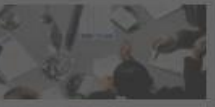

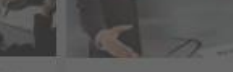

#### SI DAN PENILAIAN

\*471415°

#### ROLEHAN SUMBER MANUSIA

- Pembangunan Pelan Tindakan Perolehan Sumber Manusia
- Pertukaran Pemilik Kompetensi
- Fernin Kengelensi
- Kenalkari Pangkat Pemili Kompetensi

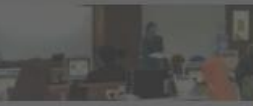

#### PEMBANGUNAN

- Kompetenau
  - Program Rengelien
  - Psikologi dan Kaunselin

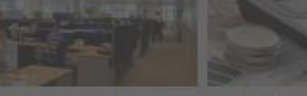

#### IRUSAN KERJAYA

- Palari Kerjaya Individu
- Lokant Kerpryk
- · Panilalan Lancasan Na
- President Lance

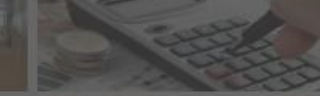

#### PENGURUSAN SARAAN, FAEDA

- Penguninan Saraan
- Pengurusan Cuti
- Pengurusan Pinjaman
- Pengurusan Tuntutan dan Pendahuluan Diri
- Pengurusan Perubatan

#### AKUAN PEMATUHAN DASAR KESELAMATAN ICT JABATAN PERKHIDMATAN AWAM MALAYSIA (DKICT JPA)

🚺 Muat turun DKICT JPA

Saya telah membaca, memahami dan sentiasa akan mematuhi kepada DKICT JPA bagi mengelakkan sebarang bentuk pelanggaran ke atasnya yang boleh membawa ancaman kepada keselamatan Sistem Aplikasi HRMIS

Teruskan

*Tick* pada kotak kecil dan klik pada butang TERUSKAN

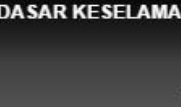

# **PAPARAN SKRIN MENU UTAMA HRMIS**

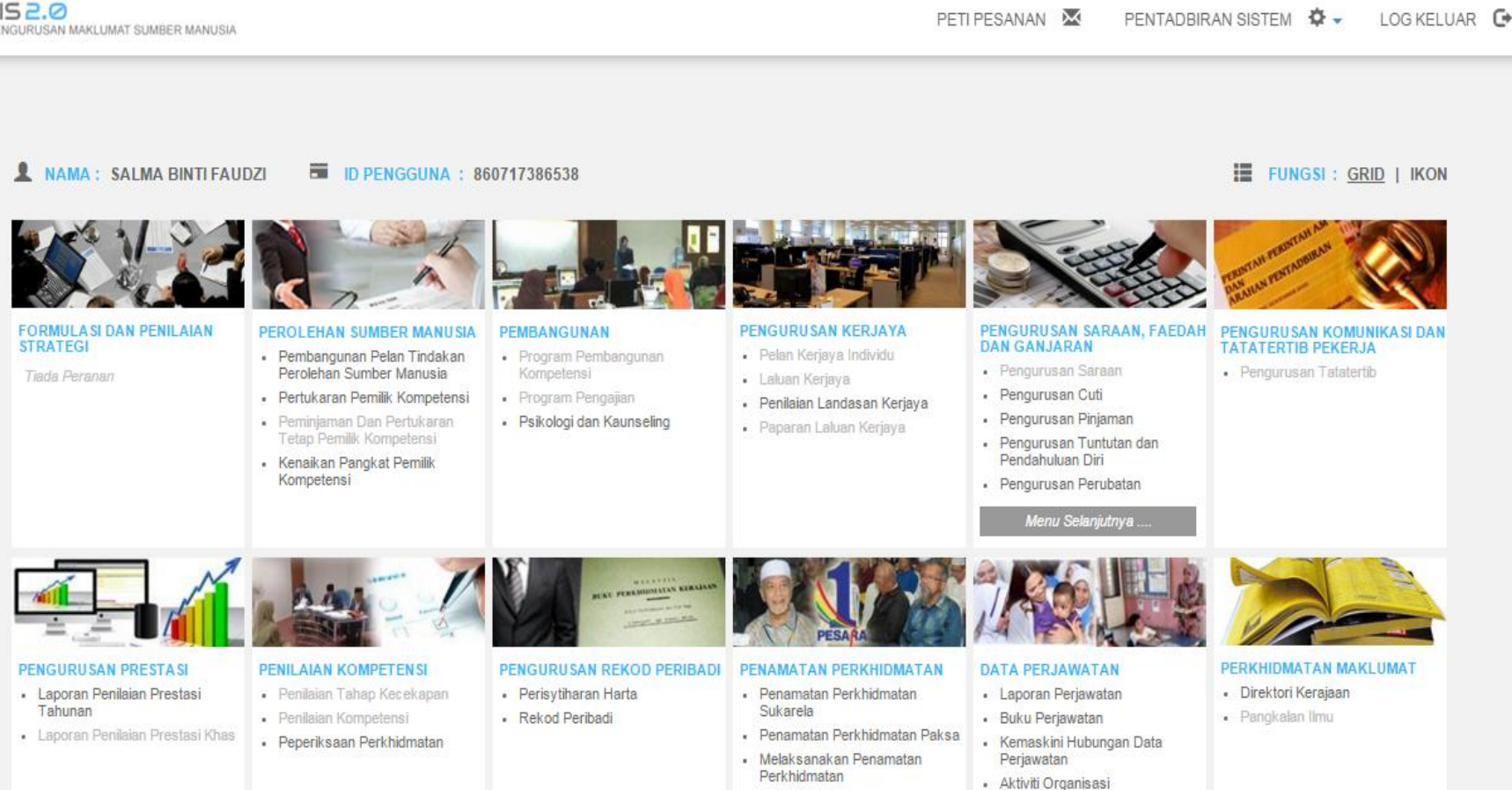

 Maklumat Kematian Pemilik Kompetensi

Laporan

Unit Organisasi

Menu Selanjutnya .

### **MODUL PENGURUSAN REKOD PERIBADI**

0.52 NGURUSAN MAKLUMAT SUMBER MANUSIA

PETI PESANAN PENTADBIRAN SISTEM 🏾 🍄 🚽

LOG KELUAR 🕞

#### NAMA : SALMA BINTI FAUDZI

ID PENGGUNA : 860717386538

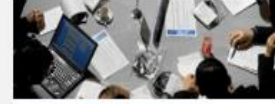

FORMULASI DAN PENILAIAN

STRATEGI

Tiada Peranan

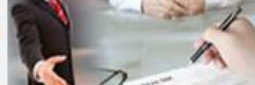

PEROLEHAN SUMBER MANUSIA

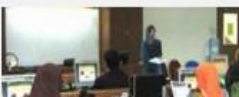

PEMBANGUNAN

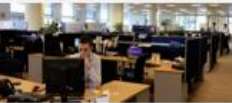

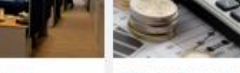

#### PENGURUSAN SARAAN, FAEDAH

- Pengurusan Cuti
- Pengurusan Pinjaman
- Pengurusan Tuntutan dan

Kemaskini Hubungan Data

Menu Selanjutnya.

Perjawatan

Aktiviti Organisasi

Unit Organisasi

PENGURUSAN KOMUNIKASI DAN TATATERTIB PEKERJA

FUNGSI : GRID | IKON

Pengurusan Tatatertib

- Pembangunan Pelan Tindakan Program Pembangunan Perolehan Sumber Manusia Kompetensi Pertukaran Pemilik Kompetensi Program Pengajian
- · Peminjaman Dan Pertukaran Tetap Pemilik Kompetensi
- · Kenaikan Pangkat Pemilik Kompetensi

- Laluan Kerjaya
- · Penilaian Landasan Kerjaya

#### Klik Rekod Peribadi dibahagian menu **Pengurusan Rekod** Peribadi

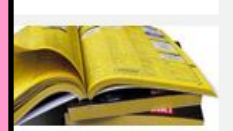

DMATAN MAKI UMAT ktori Kerajaan alan limu

- Melaksanakan Penamatan Perkhidmatan
  - Maklumat Kematian Pemilik

```
    Laporan
```

Kompetensi

PF

Penilaian Kompetensi

· Peperiksaan Perkhidmatan

PENGURUSAN PRESTASI

Tahunan

Laporan Penilaian Prestasi

Laporan Penilaian Prestasi Khas

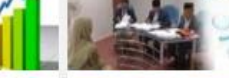

#### PENILAIAN KOMPETENSI

- Penilaian Tahap Kecekapan

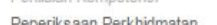

PENGURUSAN REKOD PEI Perisytiharan Harta Rekod Peribadi

 Psikologi dan Kaunseling · Paparan Laluan Kerjaya

PENGURUSAN KERJAYA · Pelan Kerjaya Individu

#### DAN GANJARAN · Pengurusan Saraan

#### **PAPARAN SKRIN MENU – REKOD PERIBADI**

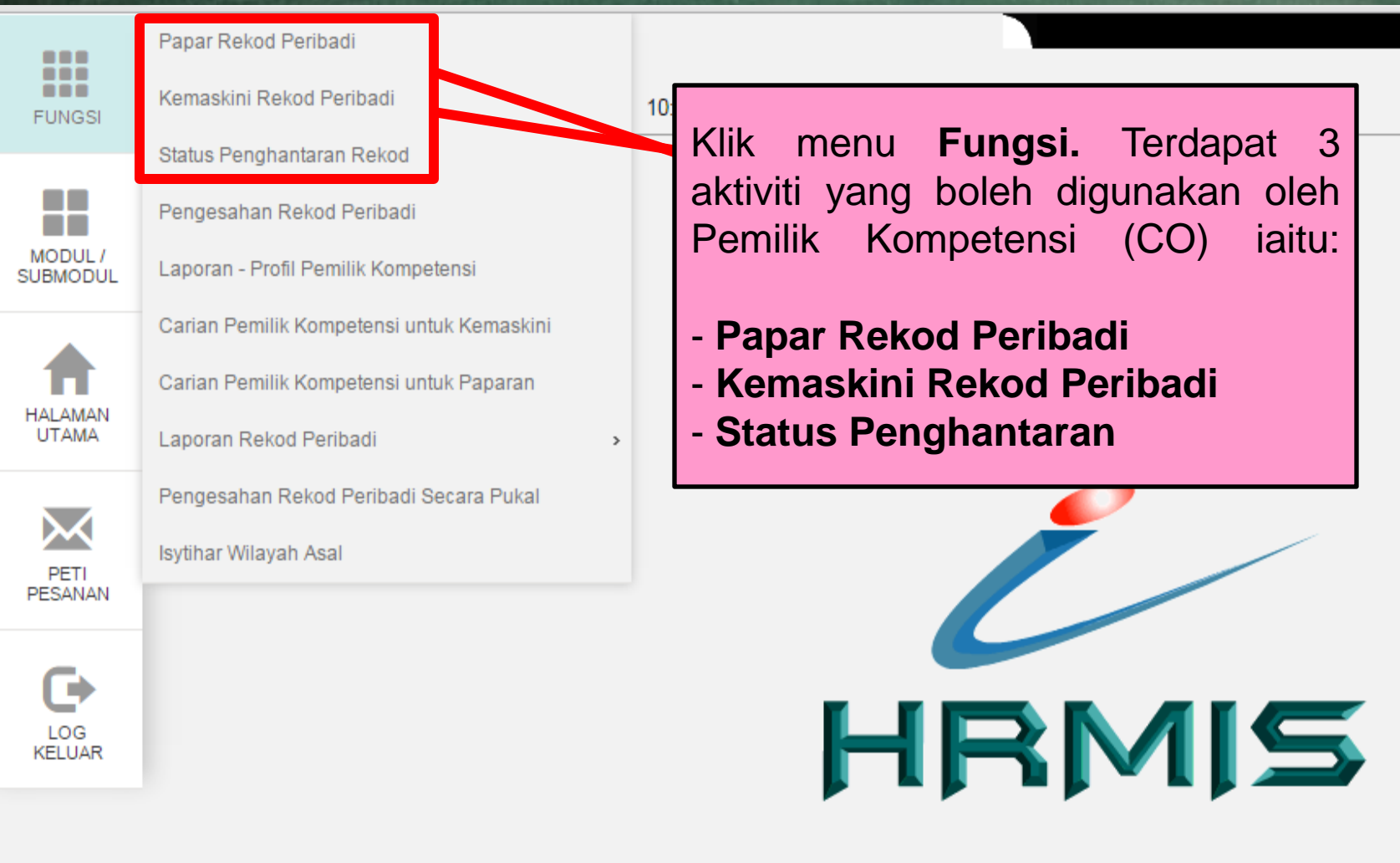

Sesuai dilayari dengan 1024 X 768 piksel

# AKTIVITI : PAPAR REKOD PERIBADI

### PAPARAN SKRIN MENU – REKOD PERIBADI (AKTIVITI : PAPAR REKOD PERIBADI)

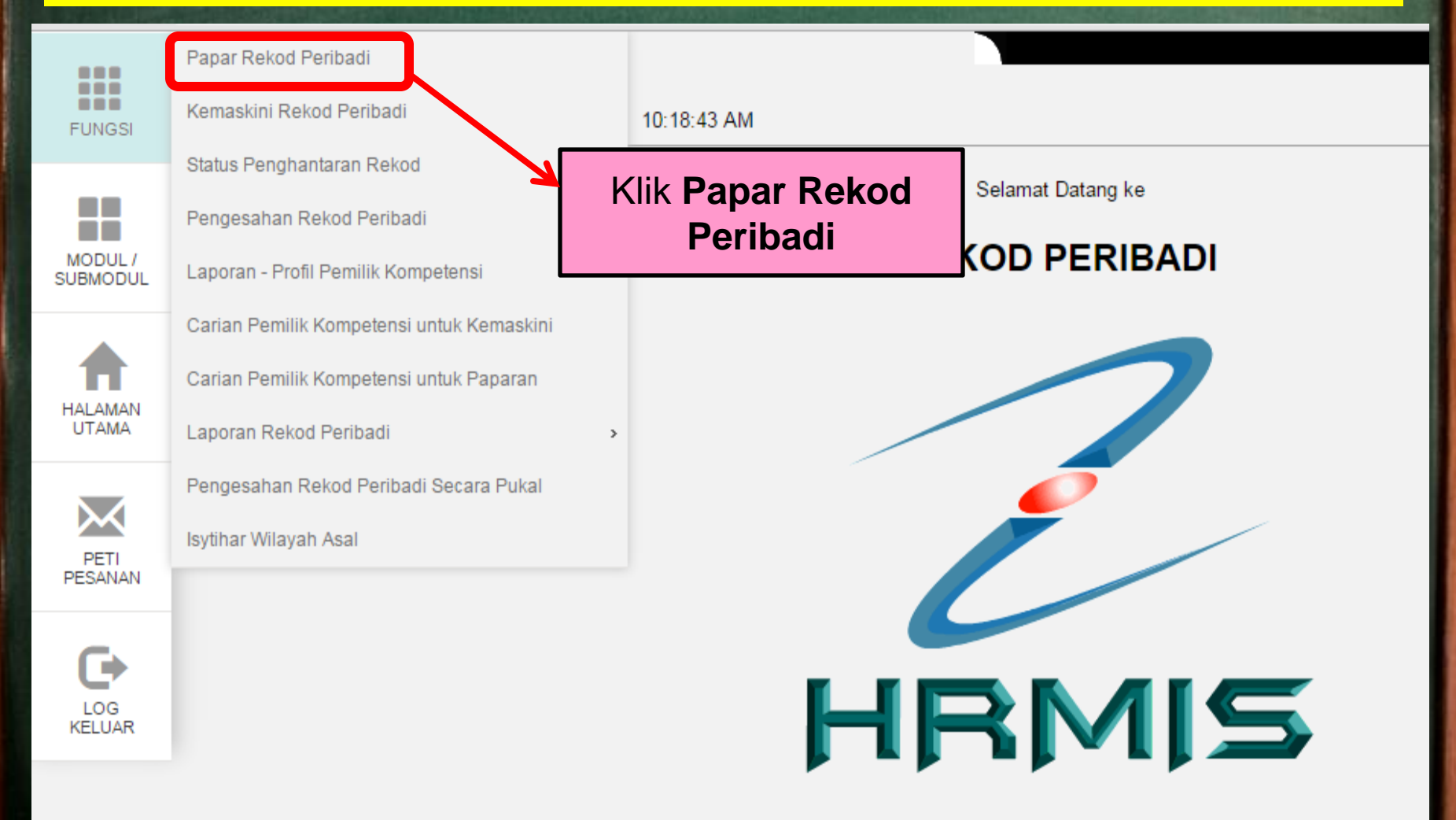

Sesuai dilayari dengan 1024 X 768 piksel

### PAPARAN SKRIN MENU – REKOD PERIBADI (AKTIVITI : PAPAR REKOD PERIBADI)

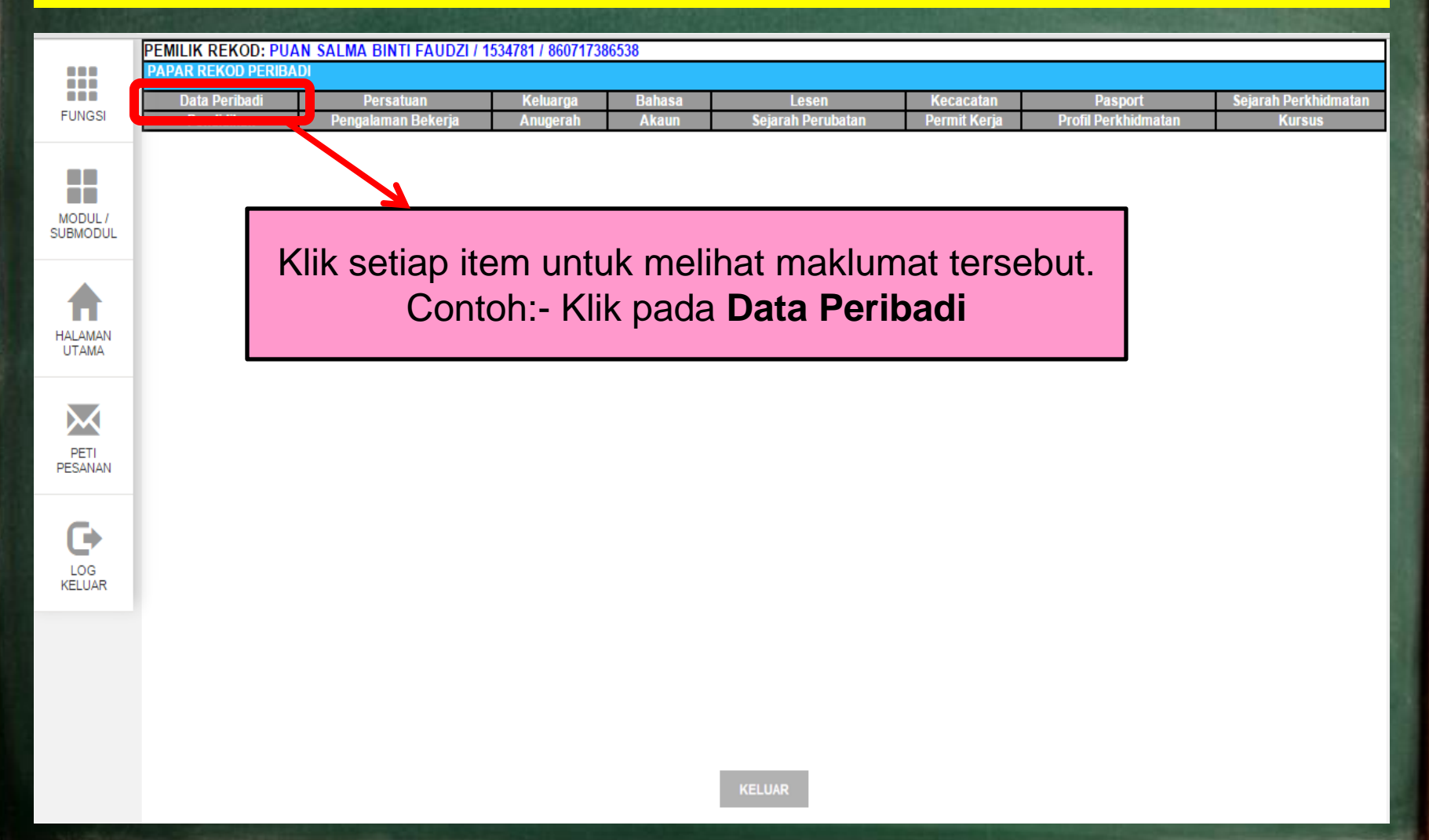

#### PAPARAN SKRIN MENU – REKOD PERIBADI (AKTIVITI : PAPAR REKOD PERIBADI)

|                     | PEMILIK REKOD: PU                                                                                                  | AN SALMA BINTI FAUDZI / 1                                                                                            | 534781 / 86071738              | 86538                        |                                                             |                                    |                                           |                      |
|---------------------|----------------------------------------------------------------------------------------------------|----------------------------------------------------------------------------------------------------|--------------------------------|------------------------------|-------------------------------------------------------------|------------------------------------|-------------------------------------------|----------------------|
|                     | PAPAR REKOD PERIBA                                                                                                 | ADI                                                                                                    |                                |                              |                                                             |                                    |                                           |                      |
|                     | Data Peribadi                                                                                                    | Persatuan                                                                                                    | Keluarga                       | Bahasa                       | Lesen                                                       | Kecacatan                          | Pasport                                   | Sejarah Perkhidmatan |
| FUNGSI              | Pendidikan                                                                                                    | Pengalaman Bekerja                                                                                                   | Anugerah                       | Akaun                        | Sejarah Perubatan                                           | Permit Kerja                       | Profil Perkhidmatan                       | Kursus               |
| MODUL /<br>SUBMODUL | PAPAR DATA PERIBA<br>Sumber data 12 item y<br>Nama<br>Gelaran<br>Pangkat<br>Tarikh Lahir                           | DI<br>ang berlabel BIRU dan tidak bol<br>: SALMA BII<br>: Puan<br>:<br>:<br>: 17/07/1986                             | eh diubah adalah<br>NTI FAUDZI | daripada Jabatan             | Pendaftaran Negara (JPN)                                    |                                    |                                           | 4                    |
|                     | Umur                                                                                                    | · 29 Tahun (                                                                                                    | Bulan                          |                              |                                                             |                                    |                                           |                      |
| PETI<br>PESANAN     | Negeri Lahir<br>Negara Lahir<br>No. Sijil Lahir<br>Jantina<br>Status Warganegara<br>Warganegara<br>Bangsa<br>Etnik | : 29 failuit<br>: Perak<br>: Malaysia<br>: G988911<br>: Perempua<br>: Warganeg<br>: Malaysia<br>: Melayu<br>: Melayu | n<br>ara                       | <b>Aktiv</b><br>Pemilik<br>r | r <b>iti 1: Papar</b><br>Kompetens<br>nelihat makl          | <b>Rekoc</b><br>ii (CO)<br>lumat s | <b>l Peribadi</b><br>hanya boleh<br>ahaja |                      |
|                     | Status Bumiputera<br>Agama<br>Status Perkahwinan<br>Tel. Bimbit<br>Status Tel. Bimbit<br>E-mail                    | : Bumiputer<br>: Islam<br>: Berkahwin<br>: 013-46657<br>: Peribadi<br>: salma@up                                     | a<br>185<br>si.edu.my          |                              | Kumpulan Darah<br>Status Uniform<br>No Tel. Pejabat<br>Samb | : A<br>: A<br>: 0<br>: 6           | \+<br>wam<br>15-450 6000<br>1365          |                      |
|                     | MAKLUMAT KAD PEN                                                                                                   | GENALAN                                                                                                    |                                |                              |                                                             |                                    |                                           |                      |
|                     | Bil                                                                                                    | Jenis Kad Pengenalan                                                                                                 |                                | No. KP                       | Warna KF                                                    |                                    | Tarikh Dikeluar                           | kan                  |
|                     | 1                                                                                                    | Baru                                                                                                    | 86                             | 0717386538                   | Biru                                                        |                                    | 01/01/2001                                |                      |
|                     | MAKLUMAT ALAMAT                                                                                                    |                                                                                                    |                                |                              |                                                             |                                    |                                           | -                    |

# AKTIVITI : KEMASKINI REKOD PERIBADI

### PAPARAN SKRIN MENU – REKOD PERIBADI (AKTIVITI : KEMASKINI REKOD PERIBADI)

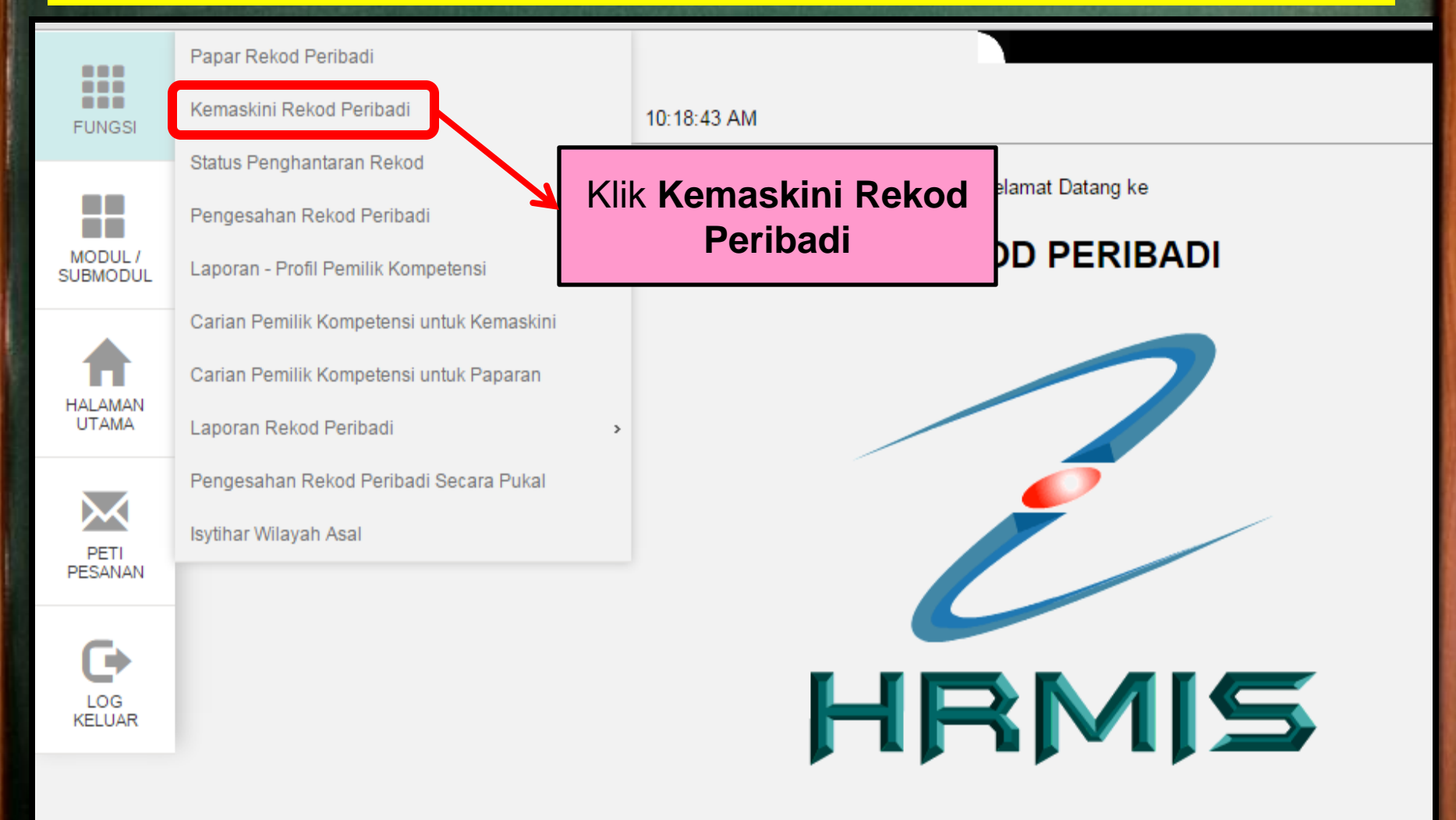

### PAPARAN SKRIN MENU – REKOD PERIBADI (AKTIVITI : KEMASKINI REKOD PERIBADI)

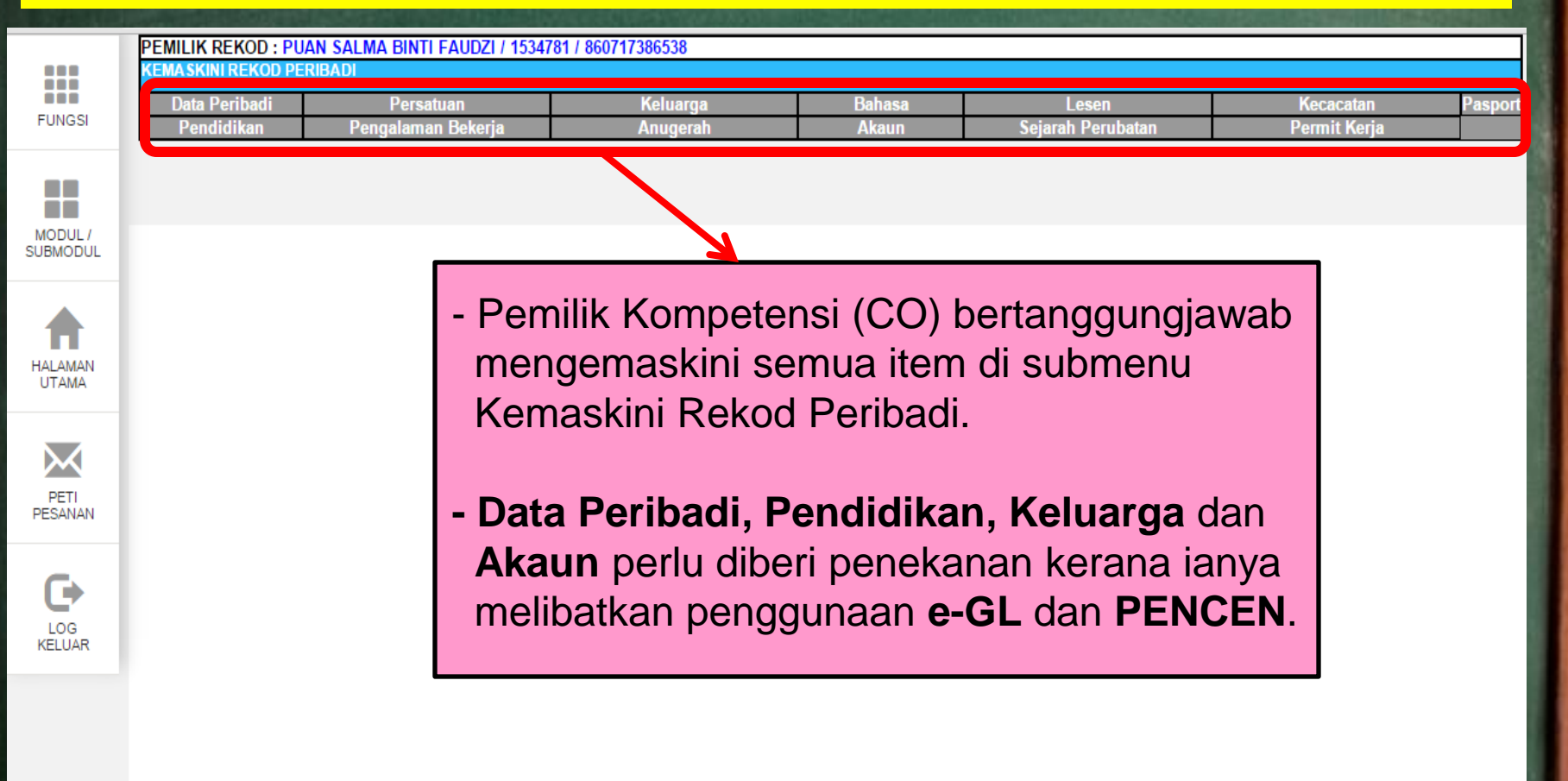

|                     | PEMILIK REKOD : PUAN SALMA BINTI FAUDZI / 1534781 / 860717386538 |                                              |                          |                         |                   |                        |          |  |  |
|---------------------|------------------------------------------------------------------|----------------------------------------------|--------------------------|-------------------------|-------------------|------------------------|----------|--|--|
|                     | KEMASKINI REKOD PER                                              | RIBADI                                       |                          |                         |                   |                        |          |  |  |
| FUNGSI              | Data Peribadi                                                    | Persatuan                                    | Keluarga                 | Bahasa                  | Lesen             | Kecacatan              | Pasport  |  |  |
| TUNGGI              | Pendidikan                                                       | Pengalaman Bekerja                           | Anugerah                 | Akaun                   | Sejarah Perubatan | Permit Kerja           |          |  |  |
| MODUL /<br>SUBMODUL | SENARAI MAKLUMAT D<br>* Mandatori                                | ATA PERIBADI                                 |                          |                         |                   |                        |          |  |  |
|                     | Sumber data 12 item ya                                           | ang berlabel BIRU dan tidak boleh diubah ada | alah daripada Jabatan Pe | endaftaran Negara (JPN) |                   |                        | <b>^</b> |  |  |
| HALAMAN             | Nama *                                                           | : SALMA BINTI FAUDZ                          | l<br>                    |                         | (m.m)             |                        |          |  |  |
| UTAMA               | Gelaran*                                                         | : Puan                                       | T                        |                         |                   |                        |          |  |  |
|                     | Pangkat                                                          | :                                            |                          |                         |                   |                        |          |  |  |
| $\mathbf{X}$        | Tarikh Lahir*                                                    | : 17/07/1986                                 |                          |                         |                   |                        |          |  |  |
| PETI                | Umur                                                             | : 29 Tahun 6 Bulan                           |                          |                         | KEMASK            | INI                    |          |  |  |
| PESANAN             | Negara Lahir*                                                    | : Malaysia                                   |                          |                         | Cadangan:         | CIE / RMD / IDC / IDEC |          |  |  |
| _                   | Negeri Lahir*                                                    | : Perak                                      | Aktivit                  | ti 2: Kema              | skini Rekod       | Peribadi               |          |  |  |
| C>                  | No. Sijil Lahir*                                                 | : G988911                                    |                          |                         |                   |                        |          |  |  |
| LOG                 | Jantina*                                                         | : Perempuan                                  | PE                       | emilik Kom              | petensi (CO)      | periu                  |          |  |  |
| KELUAR              | Status Warganegara*                                              | : Warganegara                                | melei                    | ngkapkan                | semua item te     | ermasuk                |          |  |  |
|                     | Warganegara*                                                     | : Malaysia                                   |                          | ***                     | ondeteri          |                        |          |  |  |
|                     | Bangsa*                                                          | : Melayu                                     |                          | IVI ···                 | andatori          |                        | /        |  |  |
|                     | Etnik *                                                          | : Melayu 🔻                                   |                          |                         |                   |                        |          |  |  |
|                     | Status Bumiputera                                                | Bumiputera                                   | ]                        |                         |                   |                        |          |  |  |
|                     | Agama *                                                          | : Islam                                      | Kumpu                    | lan Darah :             | A+ •              |                        | -        |  |  |
|                     |                                                                  |                                              | HANT                     | AR SET SEMULA           | BATAL             |                        |          |  |  |

|                  | PEMILIK REKOD :       |                          |                      |                         |                         |                |             |              |          |
|------------------|-----------------------|--------------------------|----------------------|-------------------------|-------------------------|----------------|-------------|--------------|----------|
|                  | KEMA SKINI REKOD PE   | RIBADI                   |                      |                         |                         |                |             |              |          |
|                  | Data Peribadi         | Persatuan                |                      | Keluarga                | Bahasa                  | Lesen          |             | Kecacatan    | Pasport  |
| FUNGSI           | Pendidikan            | Pengalaman Beke          | erja                 | Anugerah                | Akaun                   | Sejarah Perut  | patan       | Permit Kerja |          |
| MODUL /          | SENARAI MAKLUMAT I    | DATA PERIBADI            |                      |                         |                         |                |             |              |          |
| SOBWODUL         | * Mandatori           |                          |                      |                         |                         |                |             |              |          |
|                  | Sumber data 12 item y | ang berlabel BIRU dan ti | dak boleh diubah ada | alah daripada Jabatan F | endaftaran Negara (JPN) |                |             | 1            |          |
|                  | Tel. Bimbit           | : 01                     | 3-4665785            | No Tel                  | . Pejabat               | : 05-450 6000  | Samb 6365   |              | <b>^</b> |
| HALAMAN<br>UTAMA | Status Tel. Bimbit    | : 0                      | ) Rasmi 🖲 Peribadi   |                         |                         |                |             |              |          |
| _                | E-mail                | : sa                     | alma@upsi.edu.my     |                         |                         |                |             |              |          |
| PETI<br>PESANAN  | Terima Pemberitahua   | n Transaksi Ke Email: 🏾  | ) Ya  ◉ Tidak        |                         |                         |                |             |              |          |
|                  | BUTIRAN KAD PENGE     | NALAN BARU :             |                      |                         | BUTIRAN KAD PENC        | GENALAN LAMA : |             |              |          |
| G                | No. KP                |                          | : 860717386538       |                         | No. KP*                 |                | :           |              |          |
| LOG<br>KELUAR    | Tarikh Dikeluarkan    |                          | : 01/01/2001         | <b>FT</b>               | Tarikh Dikeluarkan      |                | :           |              |          |
|                  | Warna KP              |                          | : Biru               |                         | Warna KP                |                | : Pilihan - | T            |          |
|                  | Alamat Tetap *        |                          |                      |                         |                         |                |             |              |          |
|                  |                       | : No                     | 32 Jalan Segar 2     |                         |                         |                |             |              |          |
|                  |                       | : Tan                    | nan Segar            |                         |                         |                |             |              |          |
|                  |                       |                          |                      |                         |                         |                |             |              | *        |
|                  |                       |                          |                      | HAN                     | TAR SET SEMULA          | BATAL          |             |              |          |

|                     | PEMILIK REKOD : PU                | ian salma binti faudzi / 15347    | 81 / 860717386538              |                          |                      |              |         |  |
|---------------------|-----------------------------------|-----------------------------------|--------------------------------|--------------------------|----------------------|--------------|---------|--|
|                     | KEMASKINI REKOD PE                | RIBADI                            |                                |                          |                      |              |         |  |
| EUNOSI              | Data Peribadi                     | Persatuan                         | Keluarga                       | Bahasa                   | Lesen                | Kecacatan    | Pasport |  |
| FUNGSI              | Pendidikan                        | Pengalaman Bekerja                | Anugerah                       | Akaun                    | Sejarah Perubatan    | Permit Kerja |         |  |
| MODUL /<br>SUBMODUL | SENARAI MAKLUMAT (<br>* Mandatori | DATA PERIBADI                     |                                |                          |                      |              |         |  |
|                     | Sumber data 12 item y             | ang berlabel BIRU dan tidak boleh | liubah adalah daripada Jabatan | Pendaftaran Negara (JPN) |                      |              |         |  |
|                     | Negara *                          | : Malaysia                        |                                | ▼ Bandar *               | : Tanjung Malim      | ·            | *       |  |
| HALAMAN             | Negeri *                          | : Perak                           | ¥                              | Poskod *                 | : 35900              |              |         |  |
|                     | No. Telefon                       | : 013-4665785                     |                                |                          |                      |              |         |  |
| $\mathbf{X}$        | Alamat Surat Menyura              | at * 🔲 Sama seperti di atas       |                                |                          |                      |              |         |  |
| PETI<br>PESANAN     |                                   | : No 32 Jalan S                   | egar 2                         | _                        |                      |              |         |  |
| _                   |                                   | : Taman Segar                     |                                | Klik butar               | na <b>Hantar</b> unt | uk           |         |  |
| G I                 | Negara *                          | : Malavaia                        |                                | monghan                  | tar maklumat         | Vana         |         |  |
|                     | Neyara                            | • WaldySid                        |                                | Incligitat               | ital makiumat        | yang         |         |  |
| KELUAR              | Negeri *                          | : Perak                           | •                              | telah dike               | emaskini             |              |         |  |
|                     | No. Telefon                       | : 013-4665785                     |                                |                          |                      |              |         |  |
|                     | Sebab Kemaskini / Catatan :       |                                   |                                |                          |                      |              |         |  |
|                     |                                   |                                   | TA I                           | SET SEMOLA               | DATAL                |              |         |  |

|              | PEMILIK REKOD : PUAN SALMA BINTI FAUDZI I 15347<br>KEMASKINI REKOD PERIBADI |                                       | The page at hrmis2.eghr      | rmis.gov.my says:         | ×                 |                           |         |
|--------------|-----------------------------------------------------------------------------|---------------------------------------|------------------------------|---------------------------|-------------------|---------------------------|---------|
| FUNGSI       | Data Peribadi<br>Pendidikan                                                 | Persatuan<br>Pengalaman Bekeria       | Anda pasti untuk menghantar  | rekod ini?                | Lesen             | Kecacatan<br>Permit Keria | Pasport |
|              | T CHUIUIKUN                                                                 | r engalaman bekerja                   | Prevent this page from cre   | eating additional dialogs |                   | r chint hoju              |         |
|              |                                                                             |                                       | ,                            | 5 5                       |                   |                           |         |
| MODULI       | SENARAIMAKLUMAT                                                             | DATA PERIBADI                         |                              | OK Can                    | cel               |                           |         |
| SUBMODUL     | * Mandatori                                                                 |                                       |                              |                           |                   |                           |         |
|              | Sumber data 12 item y                                                       | ang berlabel BIRU dan tidak boleh diu | Dan adalah danpada Jabatan i | enuartaran wegara (Ji     |                   |                           |         |
|              | Negara *                                                                    | : Malaysia                            |                              | Bandar *                  | : Tanjung Malim 🔻 | ]                         | *       |
| HALAMAN      | Negeri *                                                                    | : Perak                               | ۲                            | Poskod*                   | : 35900           |                           |         |
| UTAMA        | No. Telefon                                                                 | : 013-4665785                         |                              |                           |                   |                           |         |
| $\mathbf{X}$ | Alamat Surat Menyura                                                        | at * 🔲 Sama seperti di atas           |                              |                           |                   |                           |         |
| PETI         |                                                                             | : No 32 Jalan Seg                     | ar 2,                        |                           |                   |                           |         |
| PESANAN      |                                                                             | : Taman Segar                         |                              |                           |                   |                           |         |
|              |                                                                             | :                                     |                              |                           |                   |                           |         |
|              | Negara *                                                                    | : Malaysia                            |                              | ▼ Bandar*                 | : Tanjung Malim 🔻 | ]                         |         |
| LOG          | Negeri *                                                                    | : Perak                               | ۲                            | Poskod*                   | : 35900           |                           |         |
| RECORT       | No. Telefon                                                                 | : 013-4665785                         |                              |                           |                   |                           |         |
|              | Sobob Komookini / Co                                                        | tatan i                               |                              |                           |                   |                           |         |
|              | Sebab Kellaskill/Ca                                                         |                                       |                              |                           |                   |                           |         |
|              |                                                                             |                                       |                              |                           |                   |                           |         |
|              |                                                                             |                                       |                              |                           |                   |                           | Ŧ       |
|              |                                                                             |                                       | HAN                          | TAR SET SEMUL             | A BATAL           |                           |         |

|                     | PEMILIK REKOD : PU<br>Kemaskini rekod pe                                 | an salma binti faudzi i 15347<br>Ribadi                                | The page at hrmis2.eghrmis.gov.my says: |                           |                            |                           |         |  |
|---------------------|--------------------------------------------------------------------------|------------------------------------------------------------------------|-----------------------------------------|---------------------------|----------------------------|---------------------------|---------|--|
| FUNGSI              | Data Peribadi<br>Pendidikan                                              | Persatuan<br>Pengalaman Bekerja                                        | Berjaya dihantar                        |                           | Lesen<br>Sejarah Perubatan | Kecacatan<br>Permit Kerja | Pasport |  |
| MODUL /<br>SUBMODUL | <mark>SENARAI MAKLUMAT D</mark><br>* Mandatori<br>Sumber data 12 item vi | DATA PERIBADI<br>ang herlahel BIRIJ dan tidak holeh di                 | Prevent this page from cre              | ating additional dialogs. |                            |                           |         |  |
|                     | Negara *                                                                 | : Malaysia                                                             | 1                                       | ▼ Banoar*                 | : Tanjung Malim 🔻          | ]                         | •       |  |
| HALAMAN             | Negeri *                                                                 | : Perak                                                                | ¥                                       | Poskod *                  | : 35900                    |                           |         |  |
| UTAMA               | No. Telefon                                                              | : 013-4665785                                                          |                                         | Papar                     | an mesei desa:             | an:                       |         |  |
| PETI<br>PESANAN     | Alamat Surat Menyura                                                     | nt * 🔲 Sama seperti di atas<br>: No 32 Jalan Seq<br>: Taman Segar<br>: | gar 2,                                  | K                         | lik butang <b>OK</b>       |                           |         |  |
| C>                  | Negara *                                                                 | : Malaysia                                                             |                                         | ▼ Bandar*                 | : Tanjung Malim 🔻          |                           |         |  |
| LOG<br>KELUAR       | Negeri *                                                                 | : Perak                                                                | ¥                                       | Poskod *                  | : 35900                    |                           |         |  |
|                     | No. Telefon                                                              | : 013-4665785                                                          |                                         |                           |                            |                           |         |  |
|                     | Sebab Kemaskini / Ca                                                     | tatan :                                                                | HAN                                     | TAR SET SEMULA            | BATAL                      |                           | ,       |  |

| AILIK REKOD : P<br>MASKINI REKOD P | UAN SALMA BINTI FAUDZI / 15347<br>Eribadi                                | 81 / 860717386538                         |                      |                                    |                    |
|------------------------------------|--------------------------------------------------------------------------|-------------------------------------------|----------------------|------------------------------------|--------------------|
| Data Peribadi                      | Persatuan                                                                | Keluarga                                  | Bahasa               | Lesen                              | Kecacatan          |
| Pendidikan                         | Pengalaman Bekerja                                                       | Anugerah                                  | Akaun                | Sejarah Perubatan                  | Permit Kerja       |
|                                    |                                                                          |                                           |                      |                                    |                    |
| Lange HRMIS -                      | Google Chrome                                                            |                                           |                      |                                    |                    |
| 🔒 https                            | //hrmis2.eghrmis.gov.my/HRM                                              | /ISNET/wf/51203050NewDis                  | playMessage2.aspx?Wi | indowOpener=1&incCOID=1            | .534781&lan( 🖥     |
| MESEJ A                            | LIRAN KERJA                                                              |                                           |                      |                                    |                    |
|                                    |                                                                          |                                           |                      |                                    |                    |
| Status<br>Beriava                  | Sub                                                                      | jek<br>rekod peribadi untuk pengesahan :  | Nama Sasaran         | Jawatan Sebenar<br>Pembantu Tadbir | Masa<br>26/01/2016 |
| Donjuya                            | Kemaskini Maklumat Alamat- Surat Me<br>Aliran Kerja : PR-003-0000601697) | anyurat (SALMA BINTI FAUDZI) (Kod         | HAOTIM DIA DAHADAA   | (Perkeranian/Operasi), Gred        | 3:51:08            |
|                                    | / in un regar                                                            |                                           |                      | f 9 de de - e - en en              |                    |
|                                    |                                                                          | $\overline{}$                             | ~                    |                                    |                    |
|                                    |                                                                          |                                           |                      |                                    |                    |
|                                    |                                                                          |                                           |                      |                                    |                    |
|                                    | Papar                                                                    | an Mesej Ali                              | ran Kerja:           |                                    |                    |
|                                    | •                                                                        |                                           | •                    |                                    |                    |
|                                    |                                                                          |                                           |                      |                                    |                    |
|                                    | Pemili                                                                   | k Kompetens                               | si (CO) p            | erlu memast                        | ikan 📔             |
|                                    | maklu                                                                    | mat vana                                  | tolah dike           | maskini hor                        |                    |
|                                    | manu                                                                     | mat yang                                  |                      |                                    | Jaya               |
|                                    | -                                                                        |                                           |                      |                                    | ona                |
|                                    | dihant                                                                   | ar kepada                                 | Pengesah             | n Rekod v                          | ang                |
|                                    | dihant                                                                   | ar kepada<br>Ik di setian B               | Pengesał             | n Rekod y                          | ang                |
|                                    | dihant<br>dilant                                                         | ar kepada<br>i <mark>k di setiap P</mark> | Pengesal<br>TJ.      | n Rekod y                          | ang                |

|                  | PEMILIK REKOD : ENCIK MOHD SHAIFUL RIDZUAN / 1854873 / 870208085023<br>KEMA SKINI REKOD PERIBADI |                                 |              |               |                  |                            |                           |            |  |
|------------------|--------------------------------------------------------------------------------------------------|---------------------------------|--------------|---------------|------------------|----------------------------|---------------------------|------------|--|
| FUNGSI           | Data Peribadi<br>Pendidikan                                                                      | Persatuan<br>Pengalaman Bekerja | Kelu<br>Anug | arga<br>Jerah | Bahasa<br>Akaun  | Lesen<br>Sejarah Perubatan | Kecacatan<br>Permit Kerja | Pasport    |  |
| MODUL /          | SENARAI MAKLUMAT I                                                                               | KELUARGA                        |              |               |                  |                            |                           |            |  |
| SUBMODUL         | Jumlah Rekod: 0                                                                                  |                                 |              |               |                  |                            | Halaman 1                 | daripada 1 |  |
| HALAMAN<br>UTAMA | Tiada Rekod Ditemui                                                                              |                                 |              | mena          | mbah ma<br>Kelua | aklumat dalam<br>arga      |                           | Â          |  |
| PETI<br>PESANAN  |                                                                                                  |                                 |              |               | тамван           |                            |                           | v          |  |
|                  |                                                                                                  |                                 |              |               |                  |                            |                           | _          |  |

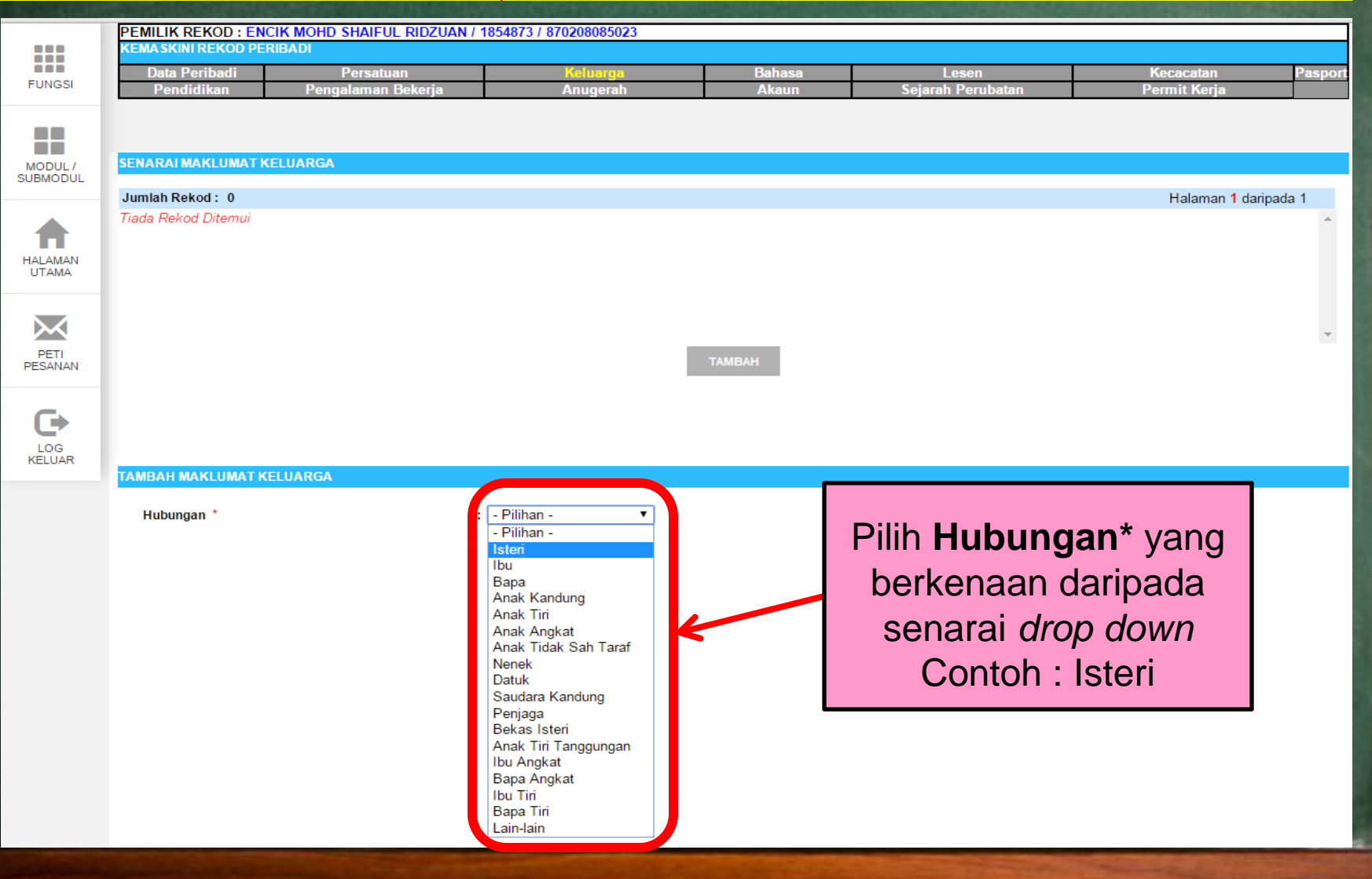

#### TAMBAH MAKLUMAT KELUARGA

| * Mandatori               |            |                 |                    |                   |  |
|---------------------------|------------|-----------------|--------------------|-------------------|--|
| Hubungan                  | :          | Ibu             |                    |                   |  |
| Gelaran                   | :          | - Pilihan -     |                    |                   |  |
| Nama *                    | :          |                 |                    |                   |  |
| Tarikh Lahir *            | :          |                 | Pemilik Kompe      | etensi (CO) perlu |  |
| Umur                      | :          |                 | malangkanka        | on comus itom     |  |
| Negara Lahir              | :          | - Pilihan -     | termasuk *         | *Mandatori        |  |
| Negeri Lahir              | :          | - Pilihan - 🔹 🔻 | ternasuk           | Mandaton          |  |
| Jantina *                 | :          | Perempuan       |                    |                   |  |
| Status Kewarganegaraan    | *:         | Warganegara 🔻   | PENTING: P         | Pastikan status   |  |
| Kewarganegaraan*          | :          | Malaysia 🔻      | tanggungan         | n/status waris/   |  |
| Bangsa                    | :          | Melayu 🔻        | penerima penc      | cen adalah tepat  |  |
| Status Bumiputera *       | :          | Bumiputera 🔹    | P                  |                   |  |
| Agama                     | ÷.,        | Islam 🔻         |                    |                   |  |
| Tarikh Kematian           | :          |                 |                    |                   |  |
| Status Pekerjaan          | :          | - Pilihan -     | ▼                  |                   |  |
| Tahap Pendidikan Tertingg | i:         | - Pilihan -     | •                  |                   |  |
| Kod Tanggungan *          | :          | - Pilihan - 🔹 🔻 |                    |                   |  |
| Status Tanggungan * :     | $\bigcirc$ | Ya 🖲 Tidak      | Status Kecacatan   | : 🔍 Ya 🖲 Tidak    |  |
| Status Waris * :          | $\bigcirc$ | Ya 🖲 Tidak      | Kontek Kecemasan * | : 🔘 Ya 🖲 Tidak    |  |
| Penerima Pencen * :       | $\bigcirc$ | Ya 🖲 Tidak      |                    |                   |  |
| No. Sijil Lahir :         |            |                 |                    |                   |  |
| No. Pasport :             |            |                 |                    |                   |  |

| SENARAI KP *              |                   |                                                            |                                 |
|---------------------------|-------------------|------------------------------------------------------------|---------------------------------|
| Bil.                      | No. KP            | Jenis KP                                                   | Kategori                        |
|                           |                   | TAMBAH HAPUS                                               |                                 |
| Alamat Tetap              |                   |                                                            |                                 |
| Negeri                    | : - Pilihan - 🔹 🔻 | Bandar                                                     | - Pilihan -                     |
| Negara                    | : Pilihan -       | ▼ Poskod                                                   | :                               |
| No. Telefon               |                   |                                                            |                                 |
| Sebab Kemaskini / Catatan | :                 | Klik butang <b>Han</b><br>menghantar ma<br>telah dikemaski | ntar untuk<br>klumat yang<br>ni |
| TAMBAH DOKUMEN SOKONO     | GAN               |                                                            |                                 |
| Bil.                      | Nama Fail         |                                                            | Nama Dokumen Sokongan           |
|                           |                   | MUAT NAME HAPUS                                            |                                 |
|                           |                   | HANTAR SET SEMULA BATAL                                    |                                 |

| SENARAI KP * Bil. Alamat Tetap                               | No. KP                     | The page at hrmis2.eghrmis.go<br>Anda pasti untuk menghantar rekod in<br>Prevent this page from creating ac | ov.my says: ×<br>ni?<br>dditional dialogs.<br>K Cancel | Kategori                                                           |   |  |  |  |
|--------------------------------------------------------------|----------------------------|----------------------------------------------------------------------------------------------------|--------------------------------------------------------|--------------------------------------------------------------------|---|--|--|--|
| Negeri<br>Negara<br>No. Telefon<br>Sebab Kemaskini / Catatan | :<br>- Pilihan -<br>:<br>: | ▼ Ba                                                                                                    | Paparan<br>Klik buta<br>menghar<br>telah dike          | mesej gesaan:<br>mg <b>OK</b> untuk<br>ntar rekod yang<br>emaskini | • |  |  |  |
| TAMBAH DOKUMEN SOKONO                                        | GAN                        |                                                                                                    |                                                        |                                                                    |   |  |  |  |
| Bil.                                                         | Nama Fail                  |                                                                                                    |                                                        | Nama Dokumen Sokongan                                              |   |  |  |  |
|                                                              | MUAT NAIK HAPUS            |                                                                                                    |                                                        |                                                                    |   |  |  |  |
| HANTAR SET SEMULA BATAL                                      |                            |                                                                                                    |                                                        |                                                                    |   |  |  |  |

-----

| SENARAI KP *                             | No. KP      | The page at hrmis2.eghrmis.gov.my says:<br>Berjaya dihantar<br>Prevent this page from creating additional dialogs. | Kategori              |
|------------------------------------------|-------------|----------------------------------------------------------------------------------------------------|-----------------------|
| Alamat Tetap                             |             | ОК                                                                                                    |                       |
| Negeri                                   | - Pilihan - | ▼ Bandar                                                                                                    | : - Pilihan -         |
| Negara                                   | - Pilihan - | Paparan                                                                                                    | mesej gesaan:         |
| No. Telefon<br>Sebab Kemaskini / Catatan | :           | Klik                                                                                                    | butang <b>OK</b>      |
|                                          |             |                                                                                                    |                       |
|                                          | Nama Fail   |                                                                                                    | Nama Dokumen Sokongan |
|                                          | nunurun     | MUAT NAIK HAPUS                                                                                                    |                       |
|                                          |             | HANTAR SET SEMULA BATAL                                                                                            |                       |

| MASKINI REKOD P | PERIBADI                                                                                                    | Kaluaraa                                                            | Debase                                    |                                                           | K                           |
|-----------------|----------------------------------------------------------------------------------------------------|---------------------------------------------------------------------|-------------------------------------------|-----------------------------------------------------------|-----------------------------|
| Pendidikan      | Persatuan<br>Pengalaman Bekeria                                                                                   | neiuarga<br>Anugerah                                                | Akaun                                     | Lesen<br>Seiarah Perubatan                                | Permit Keria                |
| _               |                                                                                                    |                                                                     |                                           |                                                           |                             |
| Res HRMIS       | - Google Chrome                                                                                                   |                                                                     |                                           |                                                           |                             |
| 🔒 https         | s://hrmis2.eghrmis.gov.my/HRM                                                                                     | IISNET/wf/51203050NewDis                                            | splayMessage2.aspx?W                      | /indowOpener=1&incCOID=1                                  | .534781&lan( 🖥              |
| MESEJ A         | ALIRAN KERJA                                                                                                    |                                                                     |                                           |                                                           |                             |
| Status          | Subje                                                                                                    | ₽ <b>K</b>                                                          | Nama Sasaran                              | Jawatan Sebenar                                           | Masa                        |
| Berjaya         | PR : Penghantaran pengemaskinian reł<br>Kemaskini Maklumat Alamat- Surat Mer<br>Aliran Kerja : PR-003-0000601697) | kod peribadi untuk pengesahan :<br>nyurat (SALMA BINTI FAUDZI) (Kod | HASHIM BIN DAHALAN                        | Pembantu Tadbir<br>(Perkeranian/Operasi), Gred<br>N22/N22 | 26/01/2016<br>3:51:08       |
|                 |                                                                                                    |                                                                     | >                                         |                                                           |                             |
|                 | Papara                                                                                                    | an Mesej Ali                                                        | ran Kerja:                                |                                                           |                             |
|                 | Pemilik<br>maklur<br>dihanta                                                                                      | k Kompeten<br>nat yang<br>ar kepada                                 | si (CO) p<br>telah dike<br><b>Pengesa</b> | perlu memast<br>emaskini ber<br><b>h Rekod y</b>          | ikan<br>jaya<br><b>⁄ang</b> |

## KEMASKINI REKOD PERIBADI – c) PENDIDIKAN

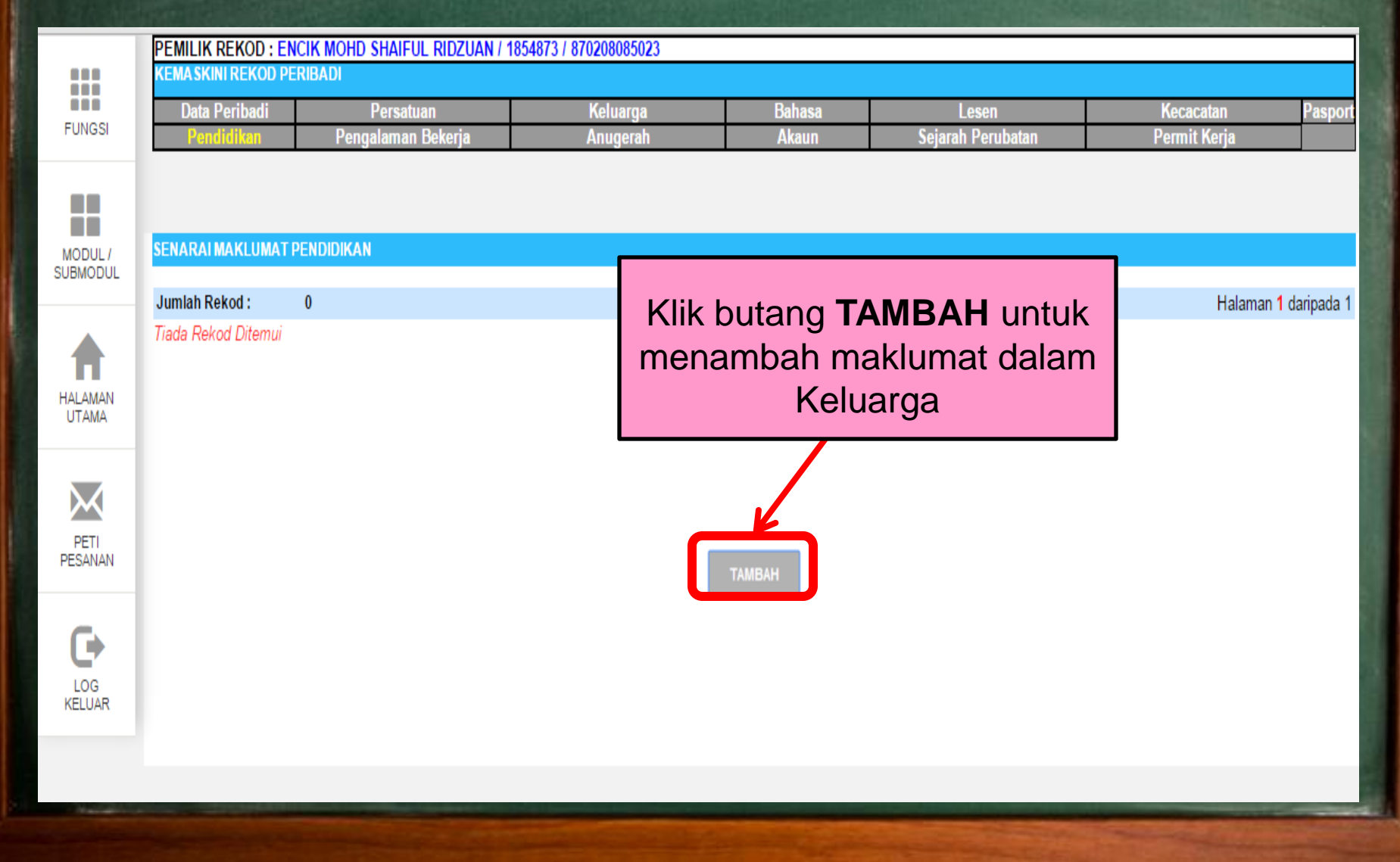

## KEMASKINI REKOD PERIBADI – c) PENDIDIKAN

#### TAMBAH MAKLUMAT PENDIDIKAN

| Mandatori                     |                               |                          |
|-------------------------------|-------------------------------|--------------------------|
| Tahap Pendidikan *            | : - Pilihan -                 | ¥                        |
| Nama Sijil *                  | :                             |                          |
| Lokasi Institusi *            | : - Pilihan -                 | ¥                        |
| Nama Institusi *              | : - Pilihan - 🔻               |                          |
| Bidang Pengkhususan (Major) * | : Pilihan -                   |                          |
| Bidang Pengkhususan (Minor)   | : Pilihan -                   | Pemilik Kompetensi (CO)  |
| Tarikh Penganugerahan *       | :                             | perlu melengkapkan semua |
| Gred Keseluruhan*             | :                             | item termasuk *Mandatori |
| Pengiktirafan *               | : 🖲 Iktiraf 🔘 Tidak Diiktiraf |                          |
| Penaja                        | : - Pilihan -                 | ▼                        |
| Sebab Kemaskini               | :                             |                          |
| TAMBAH DOKUMEN SOKONGAN       |                               |                          |
| Bil.                          | Nama Fail                     | Nama Dokumen Sokongan    |
|                               |                               | MUAT NAIK HAPUS          |
|                               |                               | HANTAR SET SEMULA BATAL  |

## KEMA\$KINI REKOD PERIBADI – c) PENDIDIKAN

#### TAMBAH MAKLUMAT PENDIDIKAN

| *Mandatori                    |                               |                          |
|-------------------------------|-------------------------------|--------------------------|
| Tahap Pendidikan *            | : Pilihan -                   | ▼                        |
| Nama Sijil*                   | :                             |                          |
| Lokasi Institusi *            | : - Pilihan -                 | ▼                        |
| Nama Institusi *              | : - Pilihan - 🔻               |                          |
| Bidang Pengkhususan (Major) * | : - Pilihan -                 | ¥                        |
| Bidang Pengkhususan (Minor)   | : - Pilihan -                 | T                        |
| Tarikh Penganugerahan *       | :                             |                          |
| Gred Keseluruhan *            | :                             |                          |
| Pengiktirafan *               | : 🖲 Iktiraf 🔘 Tidak Diiktiraf | Klik butang Hantar untuk |
| Penaja                        | : - Pilihan -                 | menghantar maklumat yang |
| Sebab Kemaskini               | :                             | telah dikemaskini        |
|                               |                               |                          |
| TAMBAH DOKUMEN SOKONGAI       | N                             |                          |
| Bil.                          | Nama Fail                     | Nama Dokumen Sokongan    |
|                               |                               | MU/ MAIK HAPUS           |
|                               |                               | HANTAR SET SEMULA BATAL  |

## KEMASKINI REKOD PERIBADI – c) PENDIDIKAN

| TAMBAH MAKI UMAT PENDIDIK     | AN                    |                                      |                    |                     |               |
|-------------------------------|-----------------------|--------------------------------------|--------------------|---------------------|---------------|
| *Mandatori                    |                       | The page at hrmis2.eghrmis.go        | v.my says:         |                     |               |
| Tahap Pendidikan *            | : - Pilihan -         | Anda pasti untuk menghantar rekod ii | ii?                | <b>_</b>            |               |
| Nama Sijil *                  | :                     | Prevent this page from creating ac   | lditional dialogs. |                     |               |
| Lokasi Institusi *            | : - Pilihan -         |                                      | K Cancel           |                     |               |
| Nama Institusi *              | : - Pilihan - 🔻       |                                      |                    |                     |               |
| Bidang Pengkhususan (Major) * | : - Pilihan -         |                                      |                    |                     |               |
| Bidang Pengkhususan (Minor)   | : Pilihan -           |                                      | -                  |                     | 1             |
| Tarikh Penganugerahan *       | :                     |                                      | Paparar            | n mesej gesaan:     |               |
| Gred Keseluruhan *            | :                     |                                      |                    |                     |               |
| Pengiktirafan *               | : 🖲 Iktiraf 🗍 Tidak D | Diiktiraf                            | Klik buta          | ang <b>OK</b> untuk |               |
| Penaja                        | : - Pilihan -         |                                      | mengha             | antar rekod yang    |               |
| Sebab Kemaskini               | :                     |                                      | telah dik          | kemaskini           |               |
| TAMBAH DOKUMEN SOKONGA        | N                     |                                      |                    |                     |               |
| Bil.                          | Nama Fail             |                                      |                    | Nama Dok            | umen Sokongan |
|                               |                       | ми                                   | AT NAIK HA         | APUS                |               |

HANTAR

SET SEMULA

## KEMA\$KINI REKOD PERIBADI – c) PENDIDIKAN

| TAMBAH MAKLUMAT PENDIDIKA<br>*Mandatori<br>Tahap Pendidikan *<br>Nama Sijil *<br>Lokasi Institusi *<br>Nama Institusi * | N<br>: Pilihan -<br>:<br>: Pilihan -<br>: Pilihan - ▼                                                                                                    | The page at hrmis2.eg<br>Berjaya dihantar | hrmis.gov.my says:<br>creating additional dialog | js.<br>DK        | ▼                                |               |
|----------------------------------------------------------------------------------------------------|----------------------------------------------------------------------------------------------------|-------------------------------------------|--------------------------------------------------|------------------|----------------------------------|---------------|
| Bidang Pengkhususan (Minor)<br>Tarikh Penganugerahan *<br>Gred Keseluruhan *<br><u>Pengiktir</u> afan *<br>Penaja       | <ul> <li>Pilihan -</li> <li>Pilihan -</li> <li></li> <li></li> <li< th=""><th>Diiktiraf</th><th>Papa</th><th>ran m<br/>Klik bi</th><th>nesej gesaan:<br/>utang <b>OK</b></th><th></th></li<></ul> | Diiktiraf                                 | Papa                                             | ran m<br>Klik bi | nesej gesaan:<br>utang <b>OK</b> |               |
| Sebab Kemaskini<br>TAMBAH DOKUMEN SOKONGAN<br>Bil.                                                                      | :<br>Nama Fail                                                                                                    |                                           |                                                  | 1                | Nama Doku                        | umen Sokongan |
|                                                                                                    | Hundrun                                                                                                    | HAN                                       | MUAT NAIK<br>TAR SET SE                          | HAPUS            | BATAL                            | and solongun  |

## KEMASKINI REKOD PERIBADI – c) PENDIDIKAN

|           | KEMA SKINI R | KOD : PUAN SALMA BII<br>EKOD PERIBADI                           | NTI FAUDZI / 1534781 /                                                 | / 860/1/386538                                                  |                                             |                                                           |                               |     |
|-----------|--------------|-----------------------------------------------------------------|------------------------------------------------------------------------|-----------------------------------------------------------------|---------------------------------------------|-----------------------------------------------------------|-------------------------------|-----|
|           | Data Peri    | ibadi Pe                                                        | rsatuan                                                                | Keluarga                                                        | Bahasa                                      | Lesen                                                     | Kecacatan                     | Pas |
| GSI       | Pendidi      | kan Pengala                                                     | man Bekerja                                                            | Anugerah                                                        | Akaun                                       | Sejarah Perubatan                                         | Permit Kerja                  |     |
|           |              |                                                                 |                                                                        |                                                                 |                                             |                                                           |                               |     |
|           | - Real       | HRMIS - Google Chrome                                           |                                                                        |                                                                 |                                             |                                                           |                               |     |
|           |              | https://hrmis2.egh                                              | rmis.gov.my/HRMIS                                                      | NET/wf/51203050NewDis                                           | playMessage2.aspx?W                         | /indowOpener=1&incCOID=1                                  | 1534781&lan( 🌆                |     |
| MA        |              | IESEJ ALIRAN KERJA                                              |                                                                        |                                                                 |                                             |                                                           |                               |     |
|           |              | Status                                                          | Subjek                                                                 |                                                                 | Nama Sasaran                                | Jawatan Sebenar                                           | Masa                          |     |
| TI<br>NAN | E            | Berjaya PR : Penghantar<br>Kemaskini Maklu<br>Aliran Kerja : PR | an pengemaskinian reko<br>umat Alamat- Surat Menyu<br>-003-0000601697) | d peribadi untuk pengesahan :<br>urat (SALMA BINTI FAUDZI) (Kod | HASHIM BIN DAHALAN                          | Pembantu Tadbir<br>(Perkeranian/Operasi), Gred<br>N22/N22 | 26/01/2016<br>3:51:08         |     |
| G<br>AR   |              |                                                                 |                                                                        |                                                                 | ۶                                           |                                                           |                               |     |
|           |              |                                                                 | Papara                                                                 | n Mesej Ali                                                     | ran Kerja:                                  |                                                           |                               |     |
|           |              |                                                                 | Pemilik<br>maklum<br>dihanta                                           | Kompeten<br>at yang t<br>r kepada                               | si (CO) p<br>telah dike<br><b>Pengesa</b> l | perlu memast<br>emaskini ber<br>h <b>Rekod y</b>          | tikan<br>rjaya<br><b>yang</b> |     |

### KEMASKINI REKOD PERIBADI -

#### d) AKAUN

|        | PEMILIK REKOD : EN | CIK MOHD SHAIFUL RIDZUAN / 1 | 1854873 / 870208085023 |        |                   |              |         |
|--------|--------------------|------------------------------|------------------------|--------|-------------------|--------------|---------|
|        | KEMASKINI REKOD PE | RIBADI                       |                        |        |                   |              |         |
|        | Data Peribadi      | Persatuan                    | Keluarga               | Bahasa | Lesen             | Kecacatan    | Pasport |
| FUNGSI | Pendidikan         | Pengalaman Bekerja           | Anugerah               | Akaun  | Sejarah Perubatan | Permit Kerja |         |

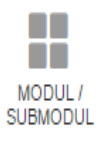

HALAMAN UTAMA

 $\bowtie$ 

PETI PESANAN

LOG

#### SENARAI MAKLUMAT AKAUN

| Jumlah Rekod :      | 0 | Halaman <mark>1</mark> darip | oada 1 |
|---------------------|---|------------------------------|--------|
| Tiada Rekod Ditemui |   |                              |        |

ТАМВА

| TAMBAH MAKLUMAT AKAUN                           |                                                         |                         |
|-------------------------------------------------|---------------------------------------------------------|-------------------------|
| * Mandatori                                     |                                                         |                         |
|                                                 | Nama Bank/Institusi *:                                  | - Pilihan -             |
|                                                 | No Akaun * :                                            |                         |
|                                                 | Jenis Akaun * :                                         | - Pilihan - 🔹           |
|                                                 | Tujuan Akaun* :                                         | - Pilihan - 🔹           |
|                                                 | Cawangan :                                              | CARI                    |
|                                                 | Status Akaun* :                                         | 🔍 👁 Aktif 🔍 Tidak Aktif |
|                                                 | Sebab Kemaskini :                                       |                         |
| TAMBAH DOKUMEN SOKONGAN                         |                                                         |                         |
| 🔲 Bil.                                          | Nama Fail                                               | Nama Dokumen Sokongan   |
|                                                 |                                                         | MUAT NAIK HAPUS         |
| Pemilik Komp<br>perlu melengka<br>item termasuk | oetensi (CO)<br>apkan semu<br>k * <mark>Mandator</mark> | HANTAR SET SEMULA BATAL |
|                                                 |                                                         |                         |
|                                                 |                                                         |                         |
|                                                 |                                                         |                         |

| TAMBAH MAKLUMAT AKAUN    |                         |                       |
|--------------------------|-------------------------|-----------------------|
| * Mandatori              |                         |                       |
| Nama Bank/Institusi *:   | - Pilihan -             | ▼                     |
| No Akaun* :              |                         |                       |
| Jenis Akaun* :           | - Pilihan - 🔹           |                       |
| Tujuan Akaun * 🛛 :       | - Pilihan - 🔹 🔻         |                       |
| Cawangan :               |                         | CARI                  |
| Status Akaun* :          | 🖲 Aktif 🔍 Tidak Aktif   |                       |
|                          |                         | 2                     |
| Klik butang Hantar untuk |                         |                       |
| menghantar maklumat va   | na                      | Nama Dokumen Sokongan |
| telah dikemaskini        | MUAT NAIK HAPUS         |                       |
|                          | HANTAR SET SEMULA BATAL |                       |

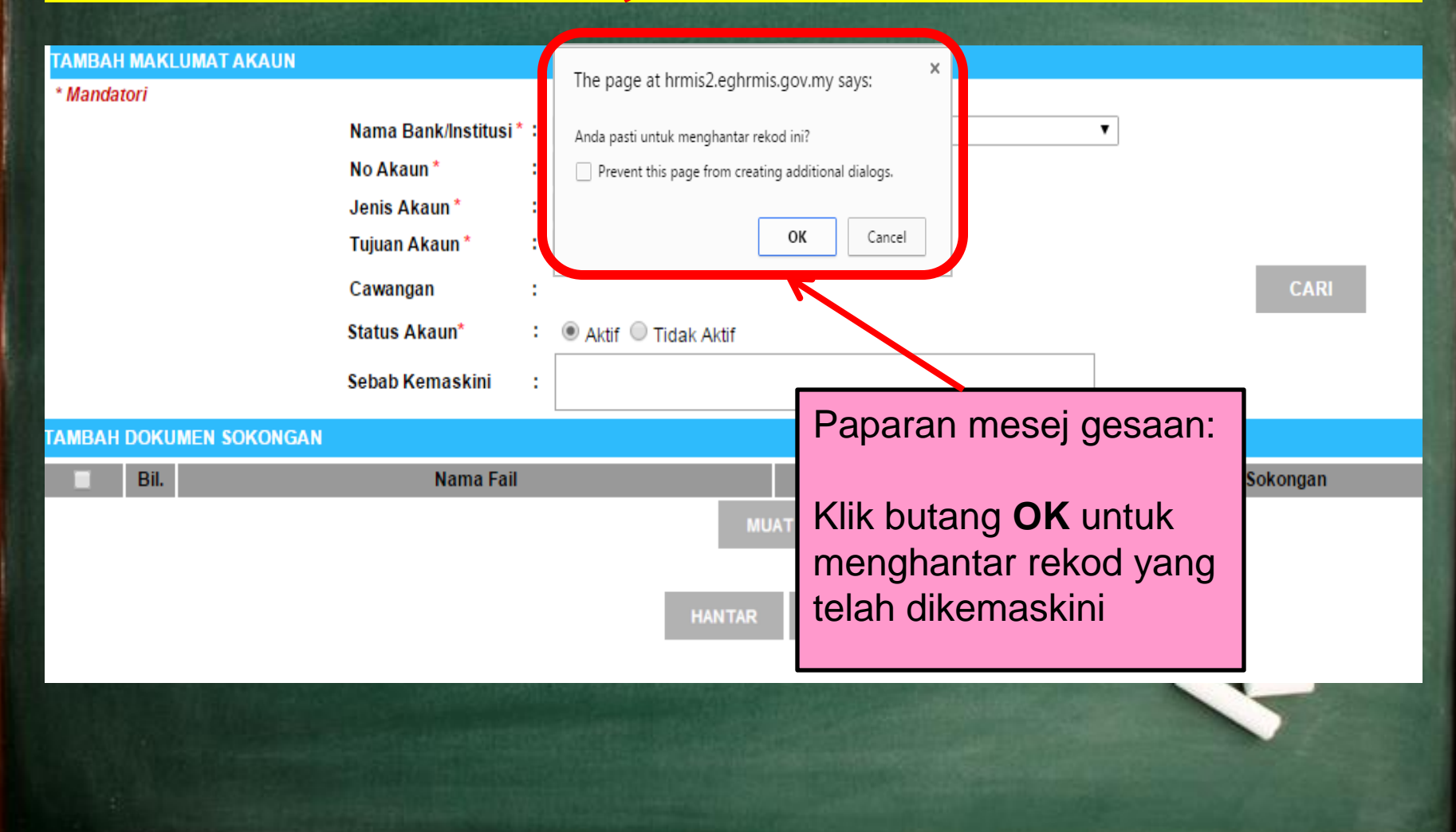

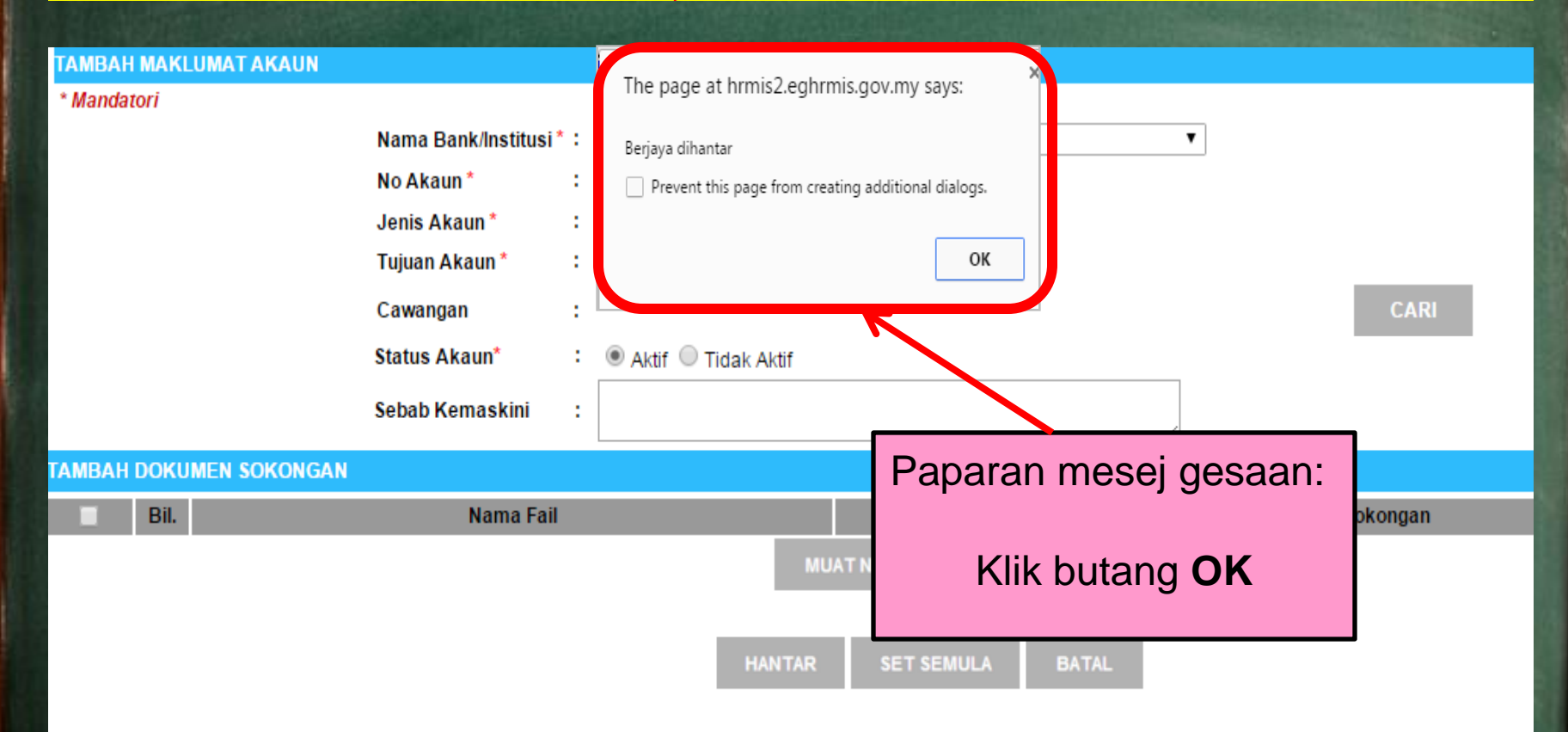

| PEMILIK RE | EKOD : PUAN SALMA BII<br>REKOD PERIBADI                         | NTI FAUDZI / 1534781 /                                                  | 860717386538                                                   |                                          |                                                           |                               |  |
|------------|-----------------------------------------------------------------|-------------------------------------------------------------------------|----------------------------------------------------------------|------------------------------------------|-----------------------------------------------------------|-------------------------------|--|
| Data Per   | ribadi Pe                                                       | rsatuan                                                                 | Keluarga                                                       | Bahasa                                   | Lesen                                                     | Kecacatan                     |  |
| Pendid     | likan Pengala                                                   | man Bekerja                                                             | Anugerah                                                       | Akaun                                    | Sejarah Perubatan                                         | Permit Kerja                  |  |
| ,<br>JL    |                                                                 |                                                                         |                                                                |                                          |                                                           |                               |  |
|            | HRMIS - Google Chrome                                           |                                                                         |                                                                |                                          |                                                           |                               |  |
|            | 🔒 https://hrmis2.eghi                                           | rmis.gov.my/HRMISI                                                      | NET/wf/51203050NewDis                                          | olayMessage2.aspx?V                      | VindowOpener=1&incCOID=                                   | 1534781&lan( 🖥                |  |
|            | MESEJ ALIRAN KERJA                                              |                                                                         |                                                                |                                          |                                                           |                               |  |
|            |                                                                 |                                                                         |                                                                |                                          |                                                           |                               |  |
|            | Status                                                          | Subjek                                                                  |                                                                | Nama Sasaran                             | Jawatan Sebenar                                           | Masa                          |  |
| 1          | Berjaya PR : Penghantar<br>Kemaskini Maklu<br>Aliran Kerja : PR | an pengemaskinian rekoo<br>umat Alamat- Surat Menyu<br>-003-0000601697) | l peribadi untuk pengesahan :<br>rat (SALMA BINTI FAUDZI) (Kod | <u>HASHIM BIN DAHALAN</u>                | Pembantu Tadbir<br>(Perkeranian/Operasi), Gred<br>N22/N22 | 26/01/2016<br>3:51:08         |  |
|            |                                                                 |                                                                         |                                                                | *                                        |                                                           |                               |  |
|            |                                                                 | Papara                                                                  | n Mesej Aliı                                                   | an Kerja:                                |                                                           |                               |  |
|            |                                                                 | Pemilik<br>maklum<br>dihantai                                           | Kompetens<br>at yang t<br>kepada                               | si (CO) p<br>elah dike<br><b>Pengesa</b> | perlu memas<br>emaskini be<br><b>h Rekod y</b>            | tikan<br>rjaya<br><b>/ang</b> |  |

#### INFO BERKENAAN PENGESAHAN REKOD

- **Pengesah Rekod** adalah individu yang boleh mengesahkan maklumat Pemilik Kompetensi (CO).
- Pengesah Rekod bertanggungjawab meluluskan maklumat yang dihantar oleh Pemilik Kompetensi (CO) bagi tujuan PENGESAHAN.
- Semua maklumat yang baru dikemaskini tidak akan berubah secara serta- merta dalam paparan skrin tersebut.
- Setelah maklumat berjaya disahkan oleh **Pengesah Rekod**, Pemilik Kompetensi (CO) bolek menyemak semula maklumat tersebut di bahagian Papar Rekod Peribadi.

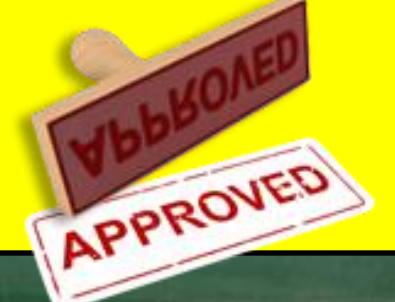

# AKTIVITI : STATUS PENGHANTARAN REKOD

|                     | Papar Rekod Peribadi                      | IZI / 1534781 / 860717386538<br>RNA MENANDAKAN TERDAPAT REKOD TRANSAKSI) |                                 |        |                           |              |
|---------------------|-------------------------------------------|--------------------------------------------------------------------------|---------------------------------|--------|---------------------------|--------------|
| FUNGSI              | Kemaskini Rekod Peribadi                  | kerja                                                                    | Kecacatan Keluarga              | Bahasa | Sejarah Perubatan         | Pasport      |
|                     |                                           | hulu                                                                     | Alat Bantuan Kecacatan Keluarga | Akaun  | Kecacatan                 | Permit Kerja |
|                     | Status Penghantaran Rekod                 |                                                                          | Anugeran                        | Lesen  | Alat Balltuali Recacatali |              |
|                     | Pengesahan Rekod Peribadi                 |                                                                          |                                 |        |                           |              |
| MODUL /<br>SUBMODUL | Laporan - Profil Pemilik Kompetensi       |                                                                          | Klik Status                     |        |                           |              |
| HALAMAN<br>UTAMA    | Carian Pemilik Kompetensi untuk Kemaskini |                                                                          | Penghantaran Rek                | bo     |                           |              |
|                     | Carian Pemilik Kompetensi untuk Paparan   |                                                                          | r engnantaran Nek               | ou     |                           |              |
|                     | Laporan Rekod Peribadi                    | >                                                                        |                                 |        |                           |              |
|                     | Pengesahan Rekod Peribadi Secara Pukal    |                                                                          |                                 |        |                           |              |
| PETI                | Isytihar Wilayah Asal                     |                                                                          |                                 |        |                           |              |
| PESANAN             |                                           |                                                                          |                                 |        |                           |              |
| G                   |                                           |                                                                          |                                 |        |                           |              |

LOG KELUAR

**KELUA** 

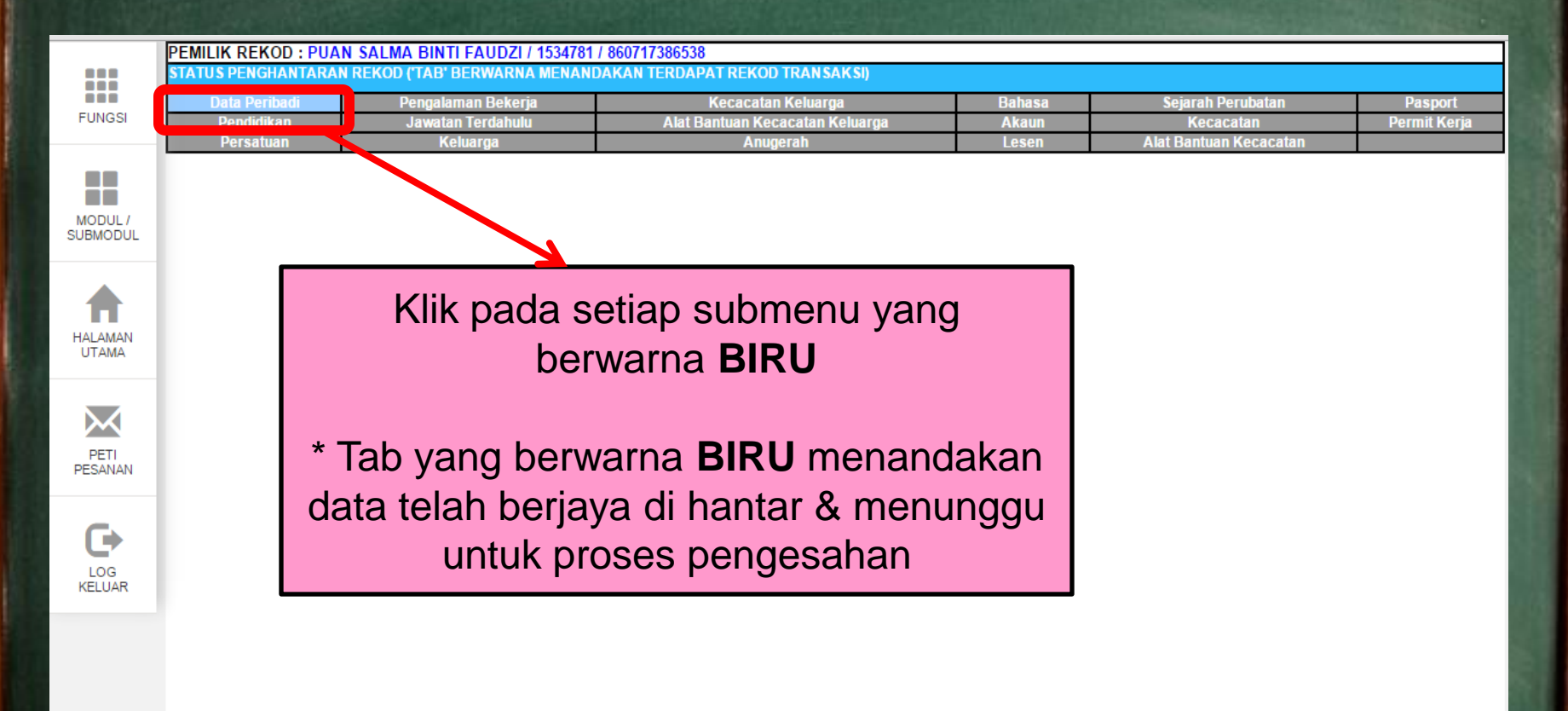

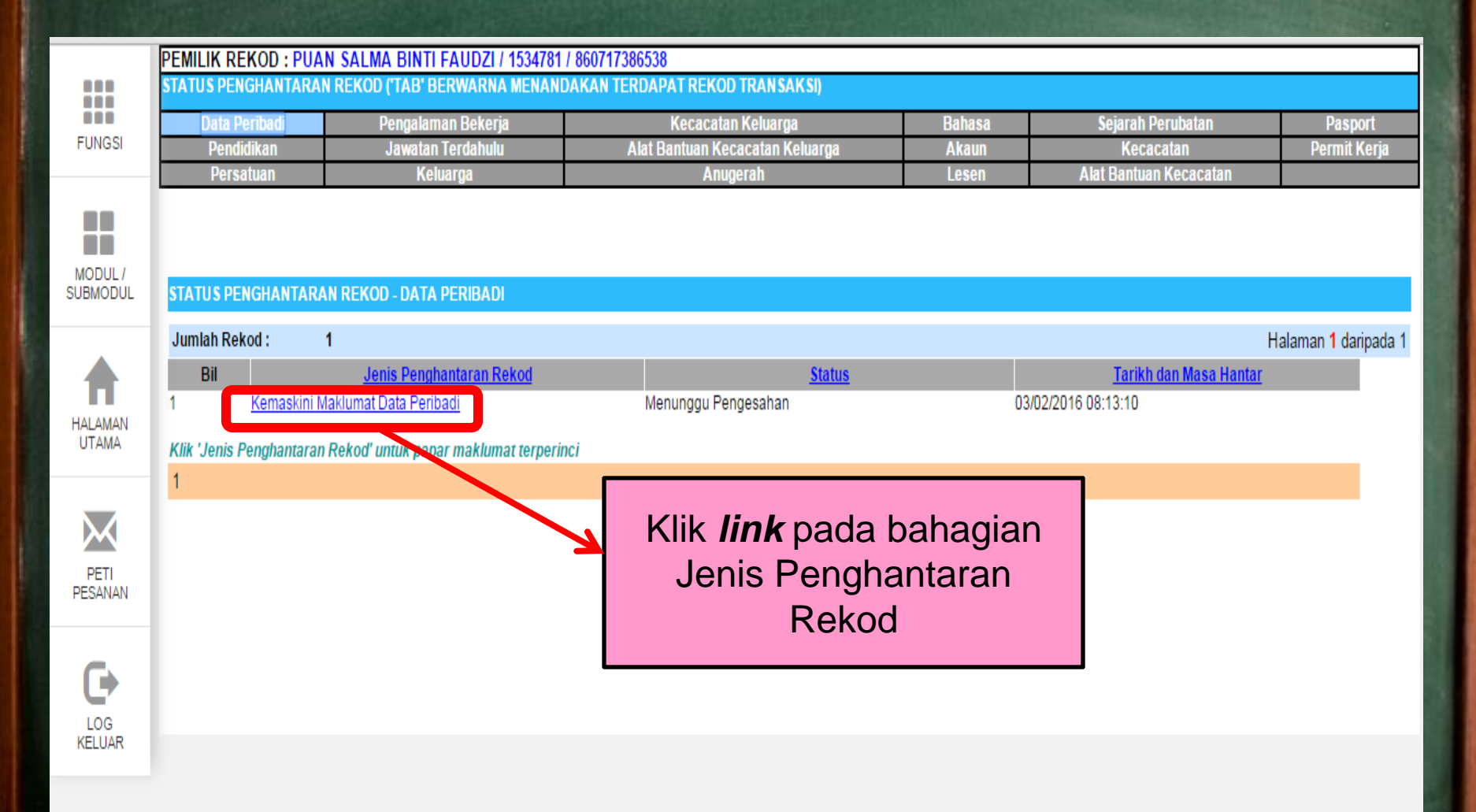

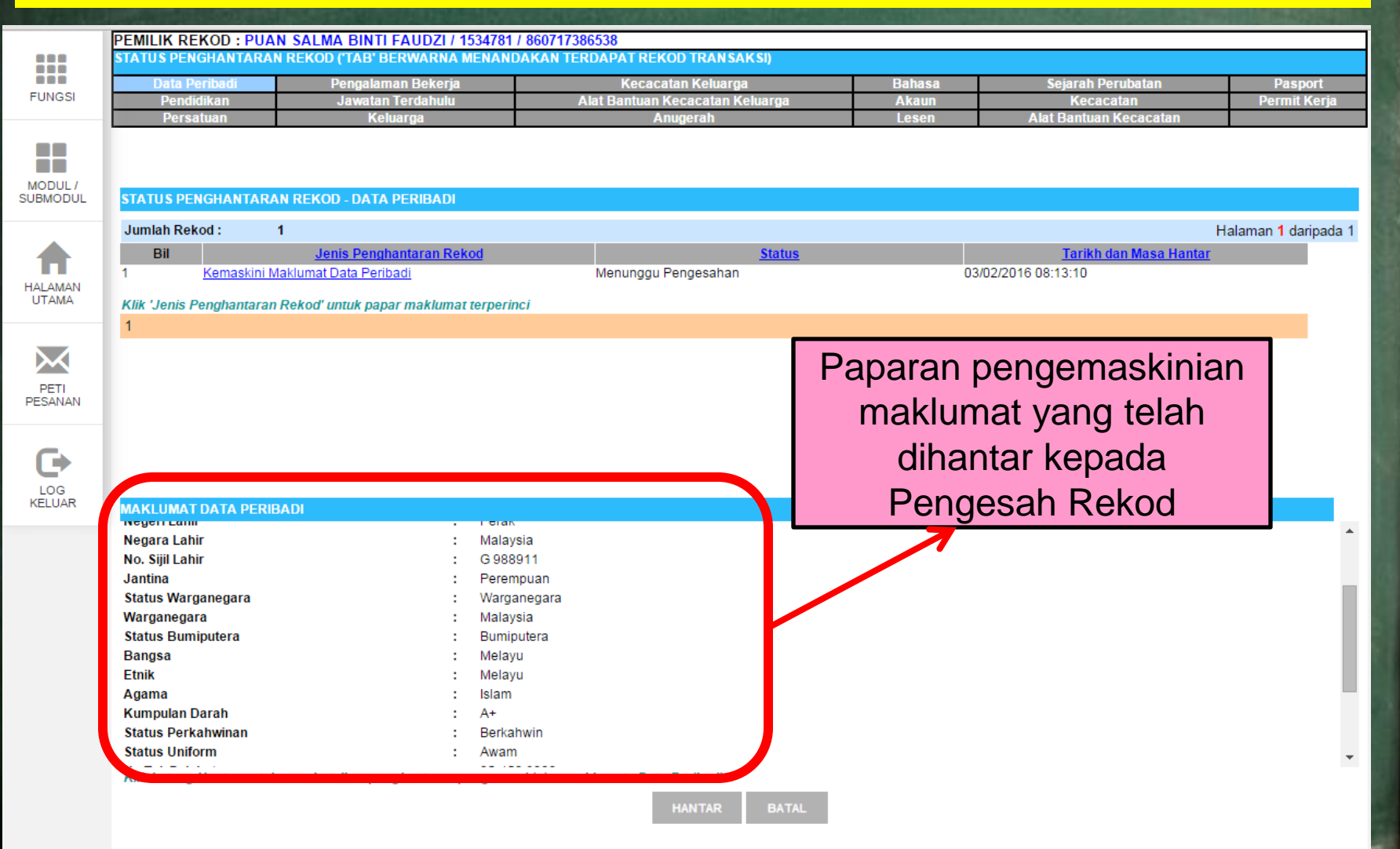

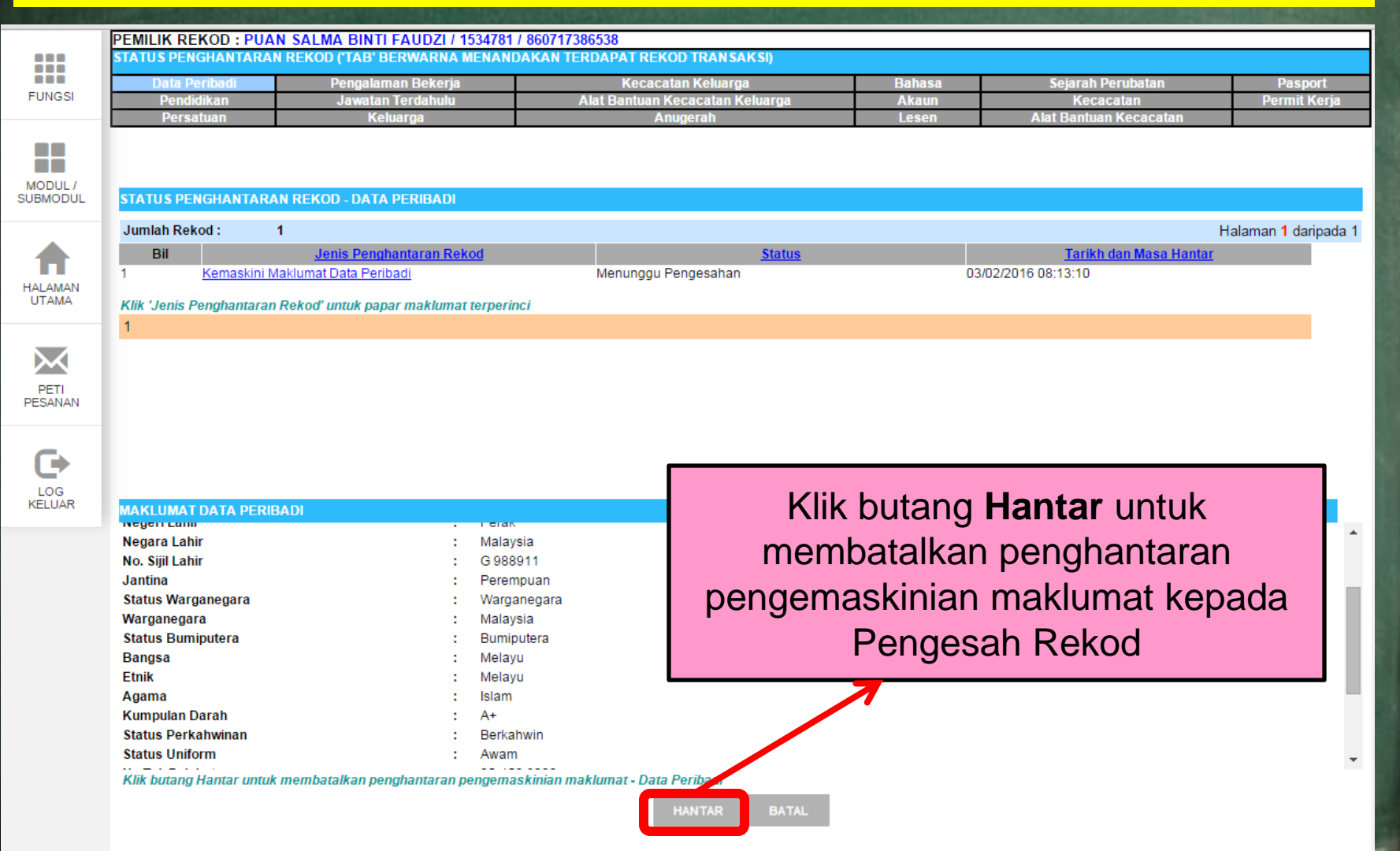

|                     |                                                                                                    |                                                                                                    | STATES IN CONTRACTOR OF A DESCRIPTION OF A DESCRIPTION OF A |                                                          |                         |
|---------------------|----------------------------------------------------------------------------------------------------|----------------------------------------------------------------------------------------------------|----------------------------------------------------------------------------------------------------|----------------------------------------------------------|-------------------------|
| FUNGSI              | Demilik REKOD: PUAN SALMA BINTI FAUDZI           STATUS PENGHANTARAN REKOD (TAB' BERWARN)           Data Peribadi           Pengalaman Beke           Pendidikan           Jawatan Terdahu           Persatuan | hrmis2.eghrmis.gov.my says:<br>Anda pasti untuk menghantar rekod ini?<br>Prevent this page from creating additional d | ×<br>lialogs.                                                                                                    | Sejarah Perubatan<br>Kecacatan<br>Alat Bantuan Kecacatan | Pasport<br>Permit Kerja |
| MODUL /<br>SUBMODUL | STATUS PENGHANTARAN REKOD - DATA PERIBAL                                                                                                    | [                                                                                                    | OK Cancel                                                                                                    |                                                          |                         |
| HALAMAN<br>UTAMA    | Jumlah Rekod :     1       Bil     Jenis Penghantaran Re       1     Kemaskini Maklumat Data Peribadi       Klik 'Jenis Penghantaran Rekod' untuk papar maklumat                                               | kod<br>Menunggu Pengesahan<br>ot terperinci                                                                           | Status                                                                                                    | <u>Tarikh dan Masa Hantar</u><br>03/02/2016 08:13:10     | Halaman 1 daripada 1    |
| PETI<br>PESANAN     | T<br>MAKLUMAT DATA PERIBADI                                                                                                    |                                                                                                    | Paparan<br>Klik but                                                                                                    | mesej gesaan:<br>ang <b>OK</b> untuk                     |                         |
|                     | Etnik :<br>Agama :<br>Kumpulan Darah :<br>Status Perkahwinan :<br>Status Uniform :<br>No Tel. Pejabat :<br>Samb :<br>Status Tel Diribit                                                                        | Melayu<br>Islam<br>A+<br>Berkahwin<br>Awam<br>05-450 6000<br>6365<br>Dasha di                                         | menghar<br>rekoo<br>dik                                                                                                    | ntar pembatalan<br>d yang telah<br>kemaskini             |                         |
|                     | Status Tel. Bimbit :<br>Tel. Bimbit :<br>E-mail :<br>Sebab Kemaskini / Catatan :                                                                                                    | Peribadi<br>013-4665785<br>salma@upsi.edu.my                                                                          |                                                                                                    |                                                          | -                       |

Klik butang Hantar untuk membatalkan penghantaran pengemaskinian maklumat - Data Peribadi

HANTAR BATA

|                     | PEMILIK REKOD : PUAN SALMA BINTI FAUDZI I<br>STATUS PENGHANTARAN REKOD (TAB' BERWARNA                                                                             | hrmis2.eghrmis.gov.my says:                                         |                     |                                                         |                                                    |  |  |
|---------------------|----------------------------------------------------------------------------------------------------|---------------------------------------------------------------------|---------------------|---------------------------------------------------------|----------------------------------------------------|--|--|
| FUNGSI              | Data Peribadi Pengalaman Bekerj<br>Pendidikan Jawatan Terdahulu<br>Persatuan Keluarga                                                                             | Berjaya dihantar                                                    | onal dialogs.       | Sejarah Perubatan<br>Kecacatan<br>Alat Bantuan Kecacata | Pasport<br>Permit Kerja<br>an                      |  |  |
| MODUL /<br>SUBMODUL | STATUS PENGHANTARAN REKOD - DATA PERIBAD                                                                                                    |                                                                     | ОК                  |                                                         |                                                    |  |  |
| HALAMAN<br>UTAMA    | Jumlah Rekod :     1       Bil     Jenis Penghantaran Rek       1     Kemaskini Maklumat Data Peribadi       Klik 'Jenis Penghantaran Rekod' untuk papar maklumat | ood<br>Menunggu Pengesah<br>t terperinci                            | <u>Status</u><br>an | <u>Tarikh dan Masa</u><br>03/02/2016 08:13:10           | Halaman <mark>1</mark> daripada 1<br><u>Hantar</u> |  |  |
| PETI<br>PESANAN     | 1                                                                                                    |                                                                     | Paparan me          | esej gesaan:                                            |                                                    |  |  |
|                     | MAKI UMAT DATA PERIBADI                                                                                                    |                                                                     | Klik but            | ang <b>OK</b>                                           |                                                    |  |  |
|                     | Bangsa :<br>Etnik :<br>Agama :<br>Kumpulan Darah :<br>Status Perkahwinan :<br>Status Uniform :                                                                    | Melayu<br>Melayu<br>Islam<br>A+<br>Berkahwin<br>Awam                |                     |                                                         | •                                                  |  |  |
|                     | Samb :<br>Status Tel, Bimbit :<br>Tel, Bimbit :<br>E-mail :<br>Sebab Kemaskini / Catatan :                                                                        | 63-430 6000<br>6365<br>Peribadi<br>013-4665785<br>salma@upsi.edu.my |                     |                                                         |                                                    |  |  |
|                     | Klik butang Hantar untuk membatalkan penghantaran p                                                                                                    | engemaskinian maklumat - Data Peribadi<br>HANTAR                    | BATAL               |                                                         | ¥                                                  |  |  |

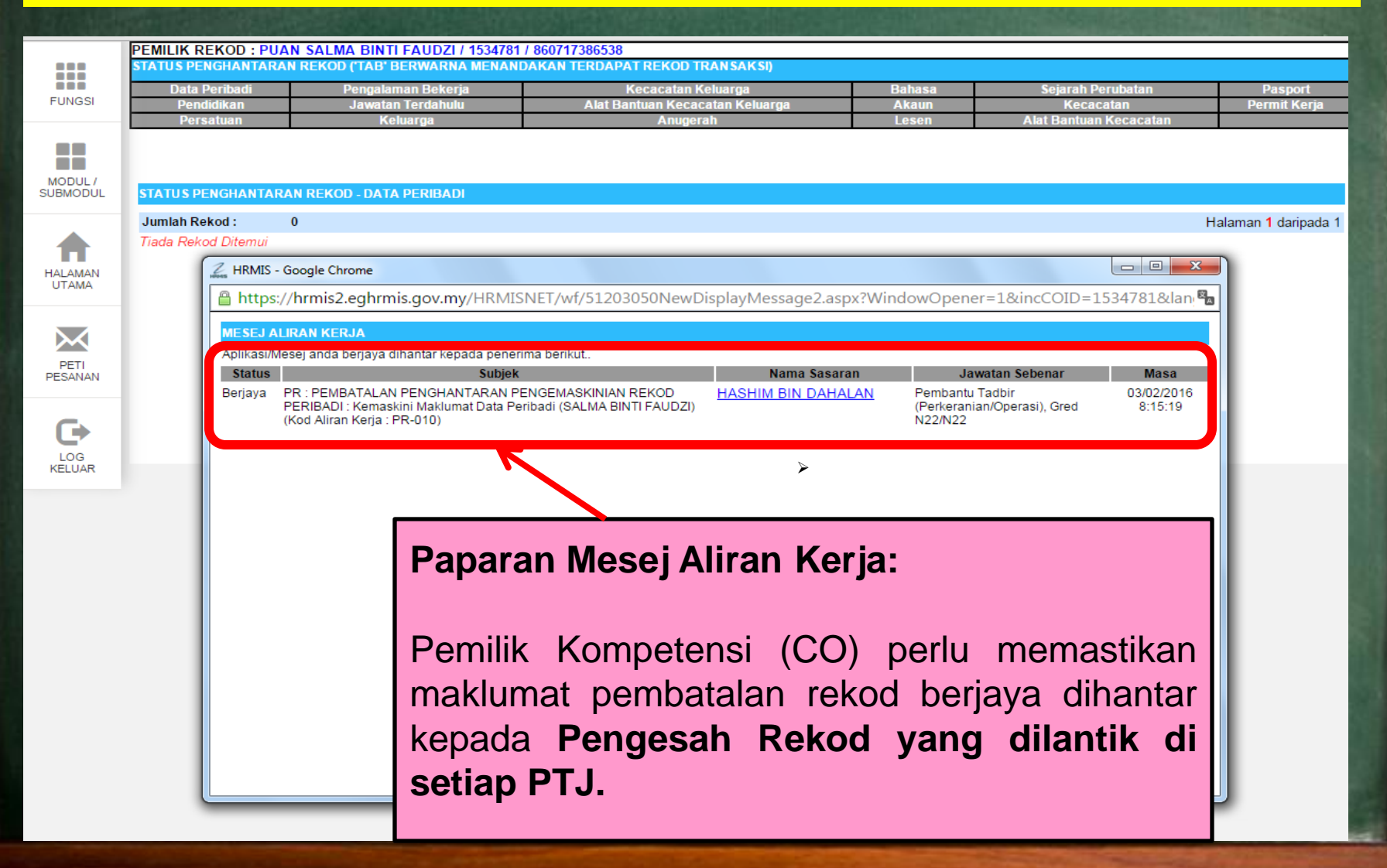

Jika anda mempunyai sebarang masalah berkaitan dengan sistem HRMIS, sila berhubung dengan Helpdesk HRMIS

# helpdesk\_hrmis@upsi.edu.my

Pn Rahayu = 05-4506859 En Meor = 054506934 En Hasbullah & Pn Salma = 05-4506365

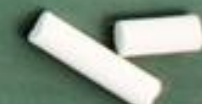

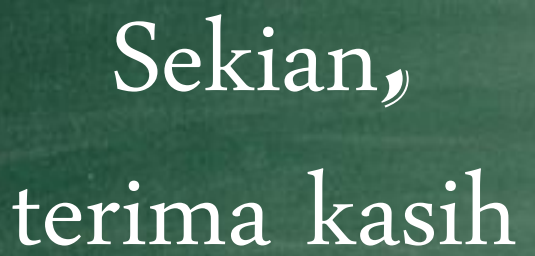